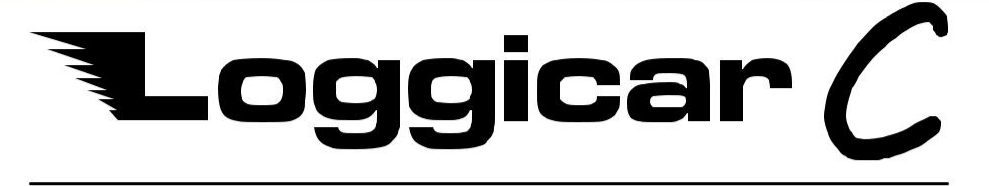

## Transport temperature and humidity logger.

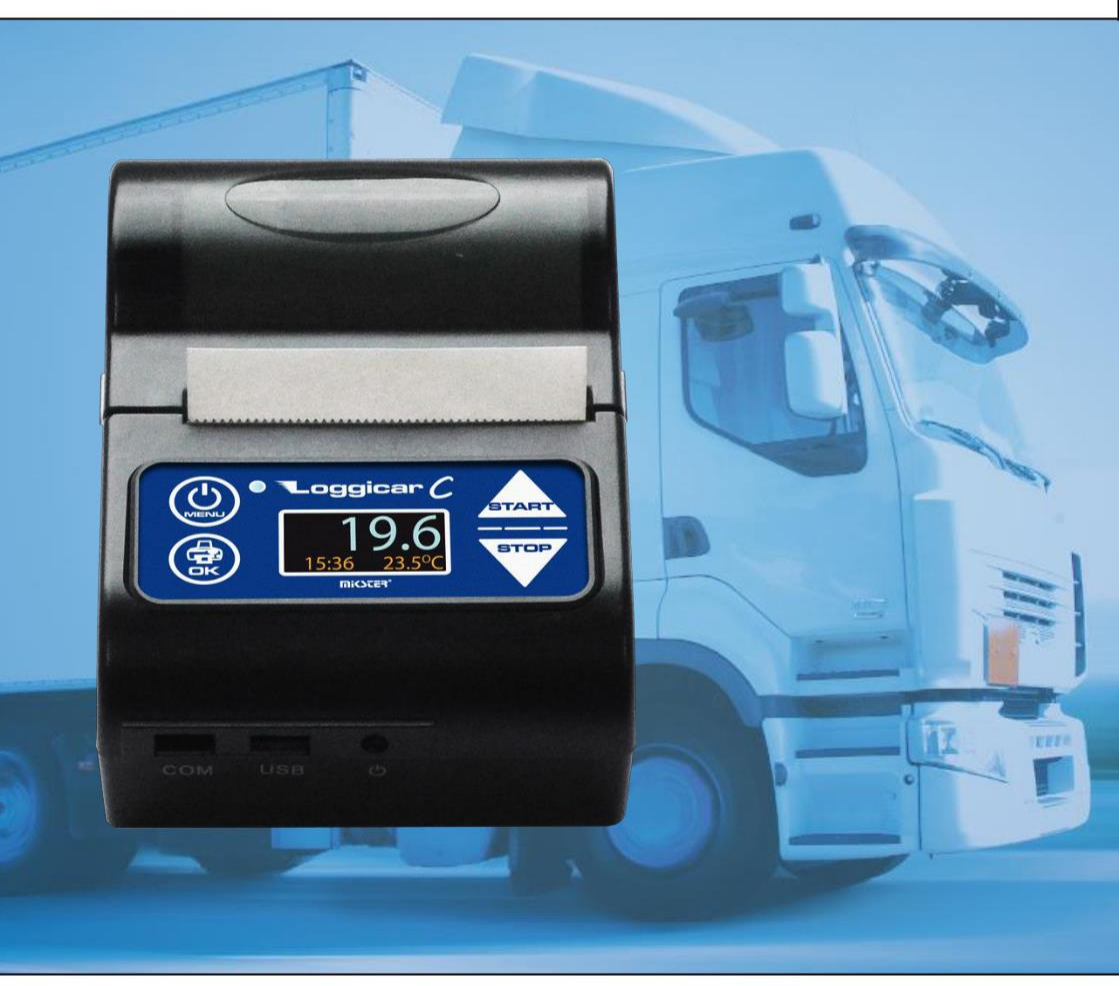

# **OPERATING MANUAL** v4.3

## Contents.

| 1.   | Introduction 2                                    |
|------|---------------------------------------------------|
| 2.   | Operation description 2                           |
| 3.   | Technical specifications                          |
| 4.   | Loggicar – C package contents 4                   |
| 5.   | Logger construction 6                             |
| 6.   | Logger installation 6                             |
| 7.   | Keypad with display7                              |
| 8.   | Display 8                                         |
| 9.   | First installation                                |
| 10.  | Connecting the measurement sensors 12             |
| 11.  | Adding (logging in) sensors Loggicar C 14         |
| 12.  | Logger setting (configuration) 17                 |
| 12.1 | Date and time 17                                  |
| 12.2 | Logging frequency (SAMPLE) 18                     |
| 12.3 | Header                                            |
| 12.4 | Footer                                            |
| 12.5 | System language 23                                |
| 12.6 | Initialization                                    |
| 13.  | Sensor configuration                              |
| 13.1 | Adding (logging in) sensors                       |
| 13.2 | Deleting sensors 27                               |
| 13.3 | Logged in sensors list 28                         |
| 13.4 | Setting alarm thresholds 30                       |
| 13.5 | Sensor labels (Sensor name)                       |
| 14.  | Printouts                                         |
| 14.1 | Latest delivery report 35                         |
| 14.2 | Delivery report from list                         |
| 14.3 | "Date to date" period report 38                   |
| 14.4 | Settings report 40                                |
| 15.  | Delivery logging 41                               |
| 16.  | Connecting the Loggicar-C logger to a computer 42 |
| 17.  | Printout description 44                           |
| 18.  | Reservations and notes 45                         |
| 19.  | Copyrights                                        |
| 20.  | EC Declaration of Conformity 46                   |

## 1. Introduction.

LOGGICAR-C was designed for the purposes of monitoring parameters, such as temperature and humidity of products transported in refrigerated trucks – according to the <u>Commission Regulation (EC) No. 37/2005.</u>

Reading this manual will increase your satisfaction with the reliable operation, low cost and safe use of the product.

## 2. Operation description.

The logger has 4 measurement channels to connect temperature or temperature and humidity sensors and 4 digital channels to connect door opening sensors. The device provides full control over the refrigerated truck.

The logger is equipped with a report printer in order to print out a delivery report for the customer or control authorities.

The memory of the logger (non-volatile) enables storing ca. 32000 measurements. When the memory is full, older results are deleted to make space for newer ones (overwriting).

The contents of the memory can be downloaded and archived using the Loggisoft LC software (optional).

Breakdown of memory capacity depending on logging frequency is included in par. 3 TECHNICAL SPECIFICATIONS below.

The built-in OLED screen provides for easy operation and local display of measurements.

The software of the logger enables setting alert thresholds (lower/upper threshold) – if these values are exceeded, the display will blink and the event will be shown on the printed report.

Printing paper is the only operational cost generated by the logger.

## 3. Technical specifications.

| Overall dimensions   | 105 x 75 x 45 mm |                                      |
|----------------------|------------------|--------------------------------------|
| Weight               | 0.5 kg           |                                      |
| Protection rating    | IP 21            |                                      |
| Power supply*        | 12-24 V          | From the lighter port                |
| Battery power supply | 7.4V; 1500mAh    | Li-Ion battery                       |
| Battery life         | 24 hours         | Without printing                     |
| Logger memory**      | 98000 samples    |                                      |
| Logging frequency    | 1-180 min.       |                                      |
| Printer              | thermal          |                                      |
| Printing paper       | Fi=30 mm         |                                      |
|                      | L=56 mm          |                                      |
| Measurement channels | 4                | For temperature and humidity sensors |
| Digital channels     | 4                | For door opening sensors             |

\* - In the case of connecting the logger directly to the car battery, an internal power supply unit, cat. no. C228 made by MIKSTER is required.

\*\* - Example of memory capacity depending on logging (sampling) frequency.

| Sampling frequency | Logging days |
|--------------------|--------------|
| 5 min              | 340          |
| <b>10 min</b>      | 680          |
| 15 min             | 1020         |
| 30 min             | 2041         |

Breakdown of logged data, depending on sampling frequency.

## 4. Loggicar – C package contents.

Loggicar-C logger.

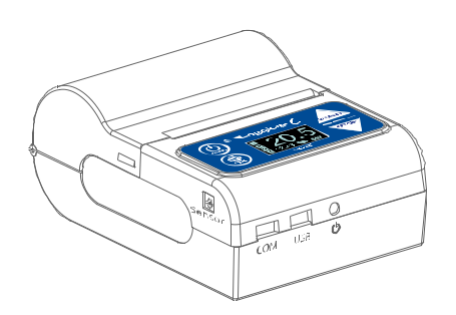

#### USB/mini USB cable: For PC connection

to download recorded data (using the LOGGISOFT LC software).

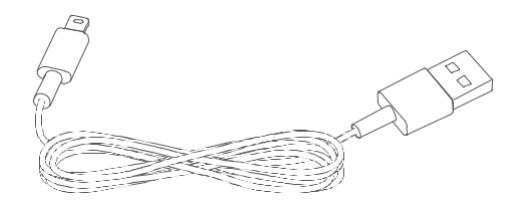

LCE-01 sensors connection cable: For connecting sensors to the logger.

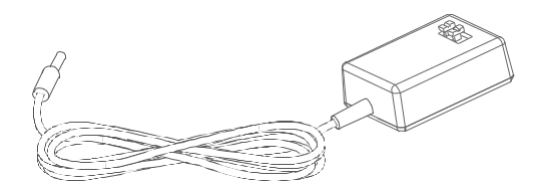

LLC-01 car charger: Input voltage - 12V-24V DC, output voltage - 9V DC

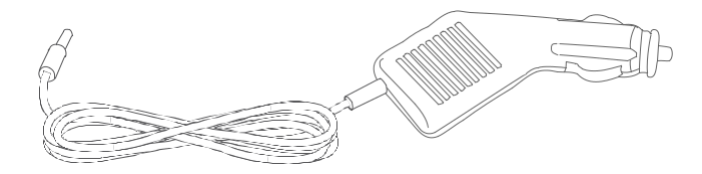

Battery: Li-ion 7.4V / 1500mAh.

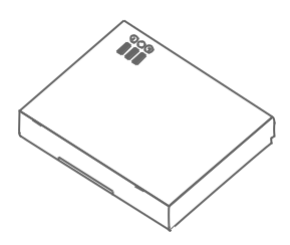

Thermal paper: width 56mm, diameter 30 mm.

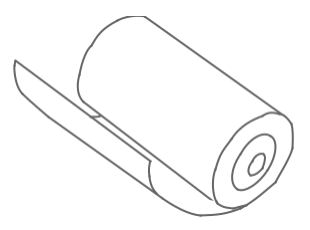

#### 5. Logger construction.

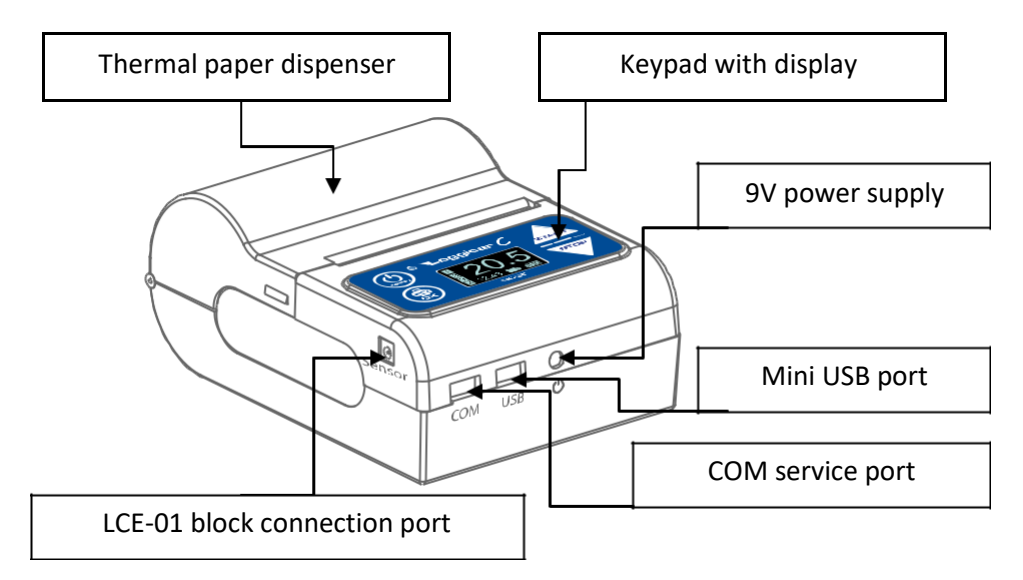

## 6. Logger installation

The Loggicar – C logger is a mobile device, therefore a specific mounting point is not specified. The user should install the logger in such a way as to enable safe operation of the vehicle and the logger during driving and parking. An industrial hook-and-loop fastener is provided with the logger. The fastener does not guarantee stable and permanent installation of the device on the vehicle, it only prevent movement. The strength holding down the logger depends on the cleanness of the surface, its type and installation accuracy. If the logger does not seem appropriately fixed, it should be installed in a different place. The logger can be installed in car holders for mobile devices.

Recommended location for the industrial fastener

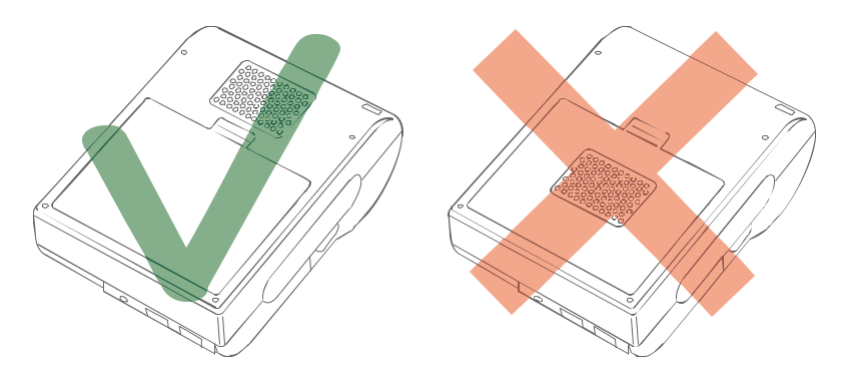

NOTE!

The hook-and-loop fastener should not be stuck on the battery cover – this may result in the cover falling off and unwanted movement of the logger.

## 7. Keypad with display

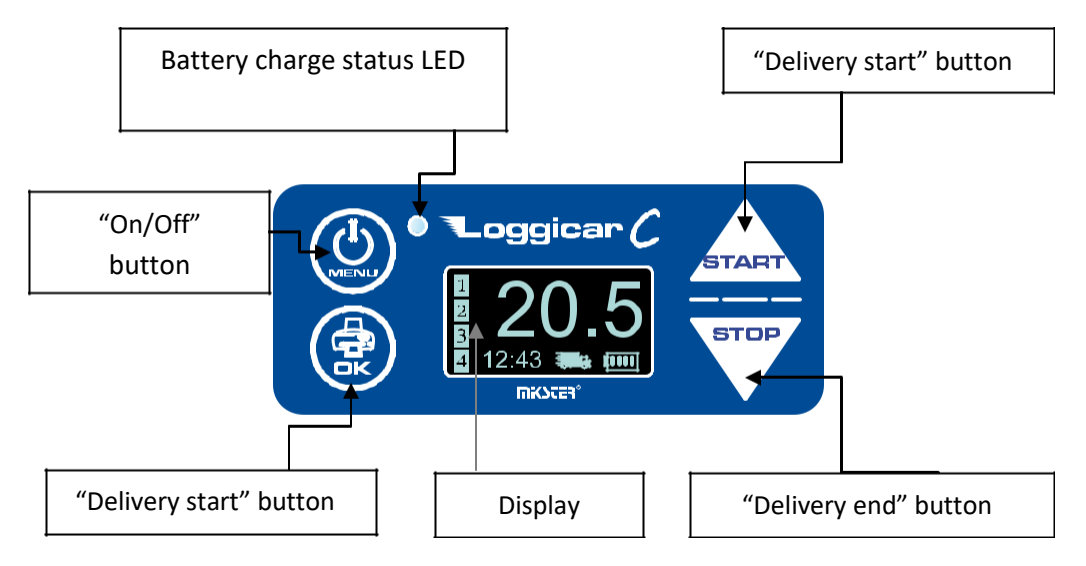

## Note!

The buttons have the following additional functions.

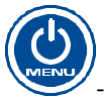

- Open system menu, back to previous function

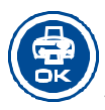

- confirm selection

start, - increase the value, move the cursor "up"

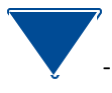

- decrease the value, move the cursor "down"

## 8. Display.

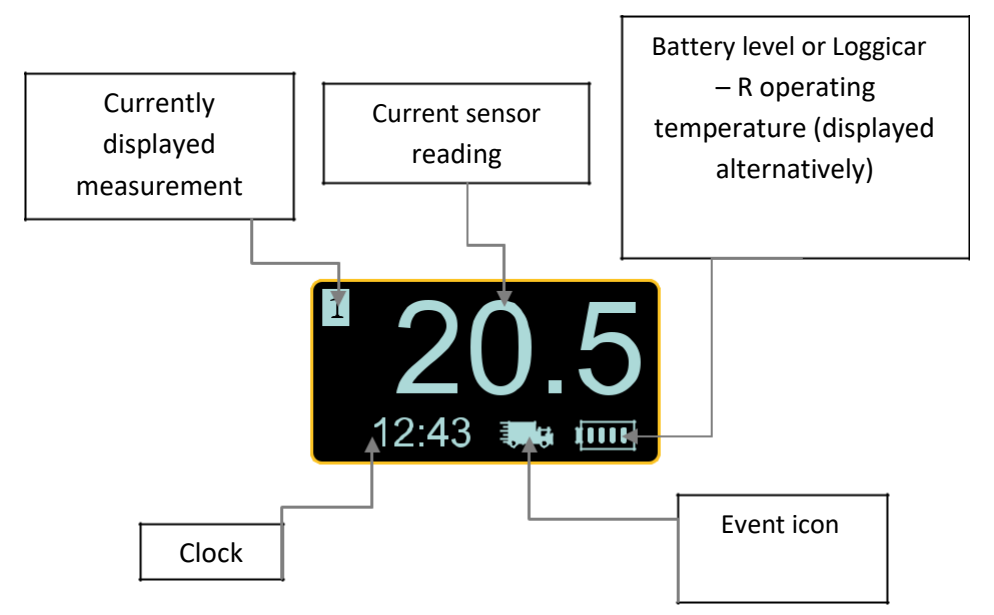

#### Even icons:

| lcon          | Description    |
|---------------|----------------|
| !             | Out of paper   |
|               | Delivery       |
| $\triangle$   | Alarm          |
| <b>1</b> 0000 | Battery status |

## 9. First installation.

- Insert the battery into the logger

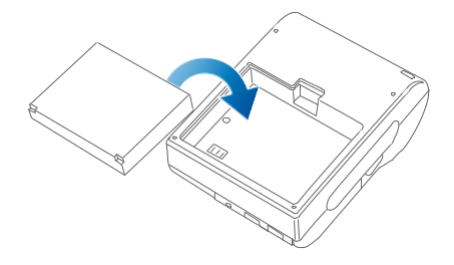

Note!

First charging is recommended to last until the green LED lights up on the device keypad. The red LED informs you that the battery is charging. In order to maintain the best battery life, do not completely discharge the battery.

- Insert the thermal paper into the dispenser.

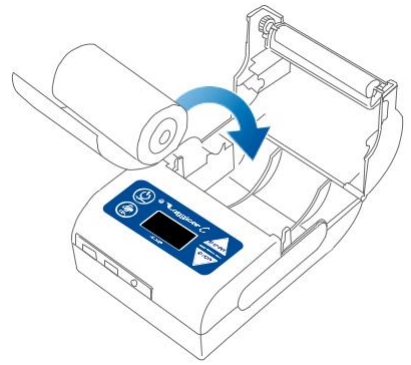

#### Note!

# Thermal paper can only be printed on one side. If the print is not visible, turn the paper roll around.

- Connect the logger to power supply

The LCC-01 car charger connected to the car lighter port is typically use for power supply.

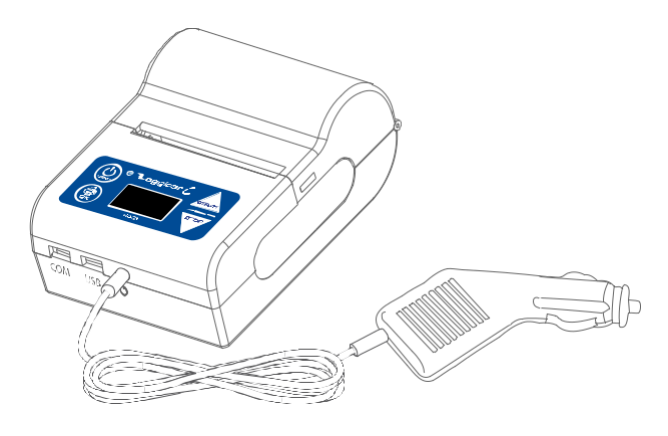

There is an option to use the vehicle electrical wiring for power supply by using the **LCPS-01** power supply unit

or the **LCWPS-01** wall plug charger.

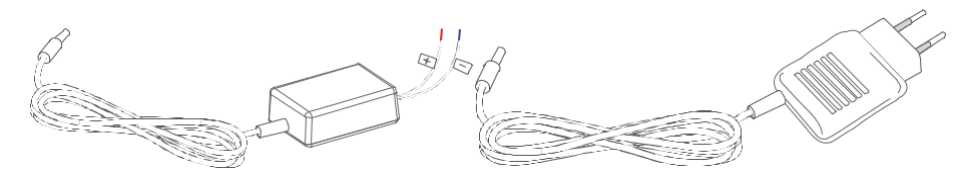

LCPS-01 power supply unit

LCWPS-01 wall plug charger

The LCPS-01 and the LCC-02 charger can be purchased separately.

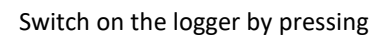

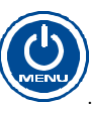

After the display lights up, set up the logger by selecting basic system parameters, such as language, date and time.

Follow the instructions and drawings below.

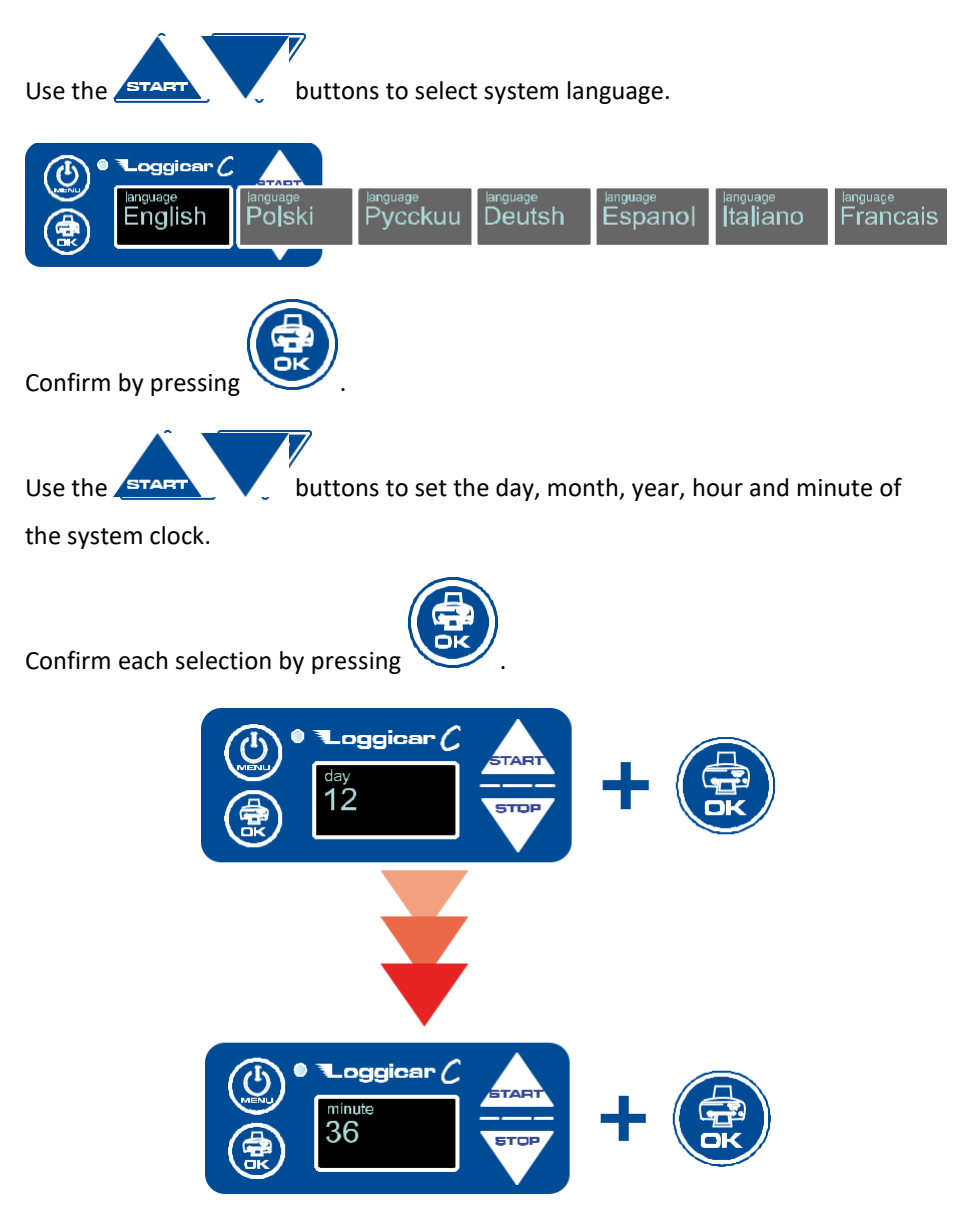

## Note! After these settings, the logger is ready for connecting the sensors.

#### **10.** Connecting the measurement sensors.

Connect the temperature sensor cable to the port in the logger enclosure.

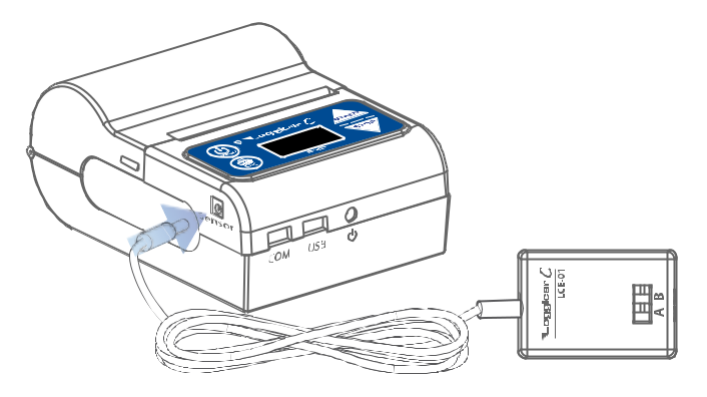

Make the following connections, depending on the type of the sensors.

Note!

Connect leads marked with A to the port with a similar A marking – connect the B lead in a similar fashion.

LCT-01 sensor connection method.

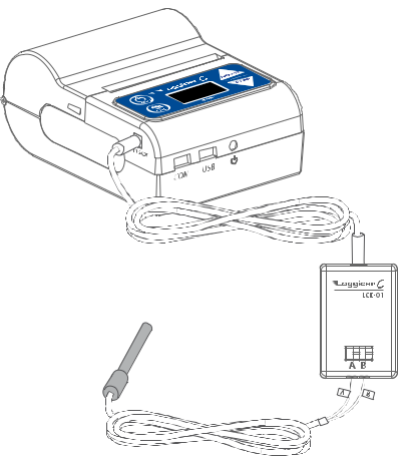

LCT (H)-02 sensors connection method.

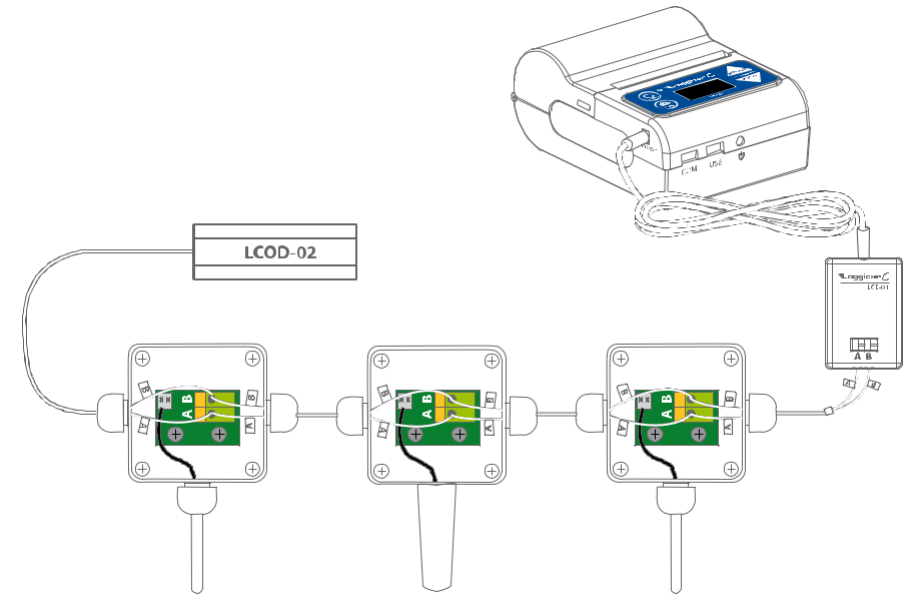

Note!

In order for the device to recognise the sensors, add the sensors to the list of logged in sensors – see par. 11.

Installation notes.

The measurement element of the sensors should be installed in the cargo section of the vehicle in such a way as to limit the unwanted effects of the external factors on the accuracy of the measurement. In case of a one sensor layout, install the sensor in the 2/3 of the length of the cargo section, from the driver's cab. In the case of a two sensor layout, install the sensors in the 1/3 and 2/3 of the cargo section.

Suggested mounting height form the floor: 1.5 m.

Allow at least 50 cm distance from the internal light source.

## 11. Adding (logging in) sensors Loggicar C

In case only one temperature or temperature and humidity sensor is connected to the device, the logger automatically adds the sensor to the list.

In case more sensors are connected to the logger, add sensors manually by following the procedure and drawings below.

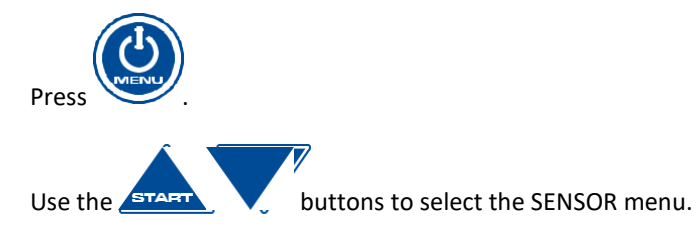

#### Operating Manual Loggicar – C v4.3

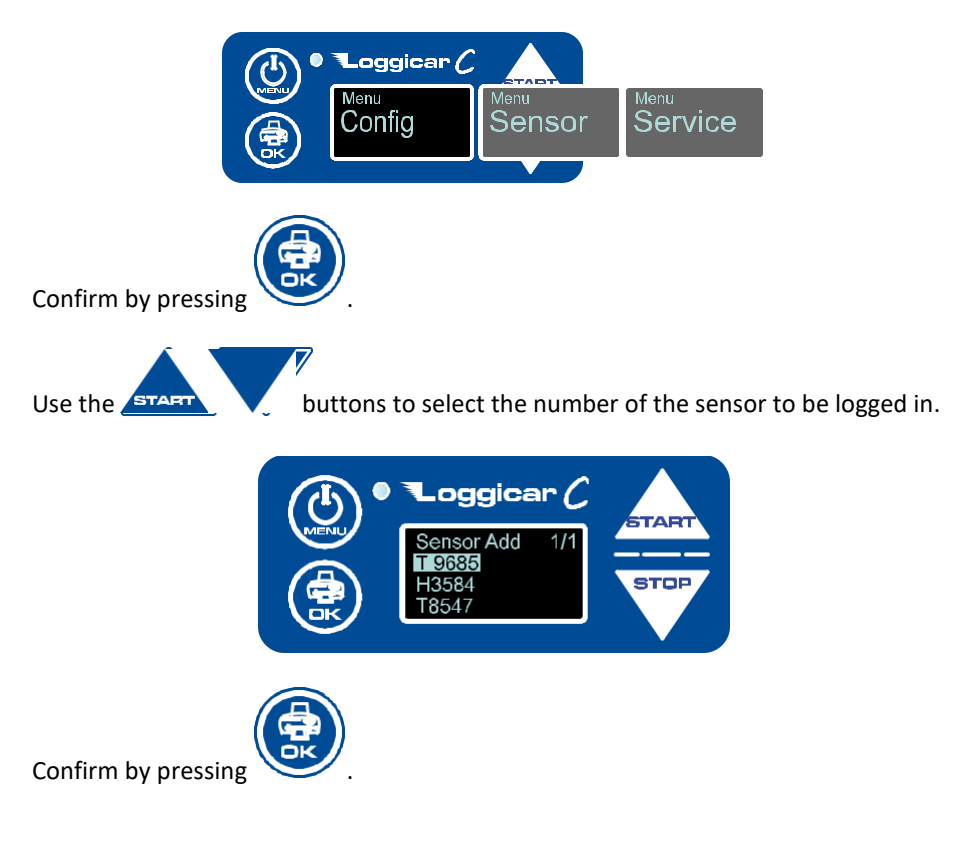

#### Note!

If you cannot find the number of the sensor you wish to log in on the list, check the connection of the sensors – see par. 10.

Description of sensor markings.

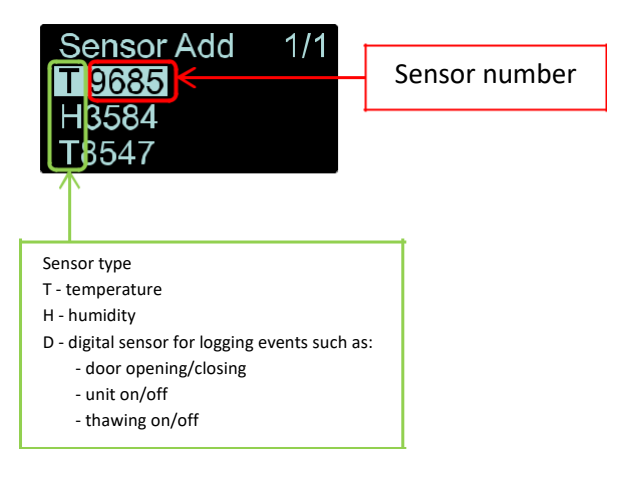

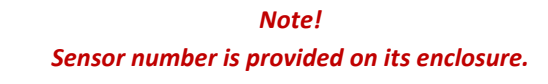

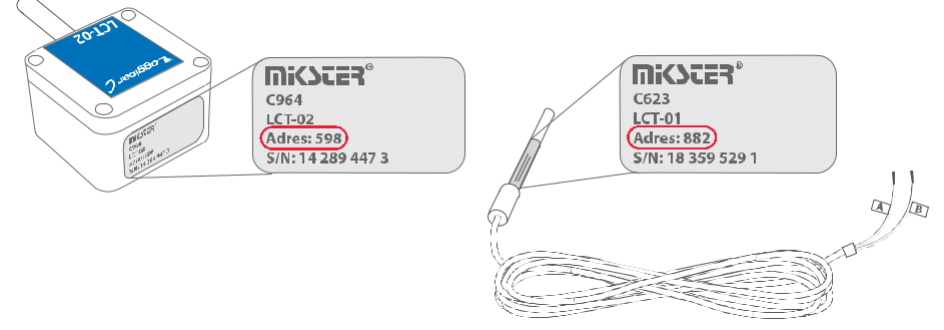

After following this procedure, the sensor is ready for use.

## 12. Logger setting (configuration).

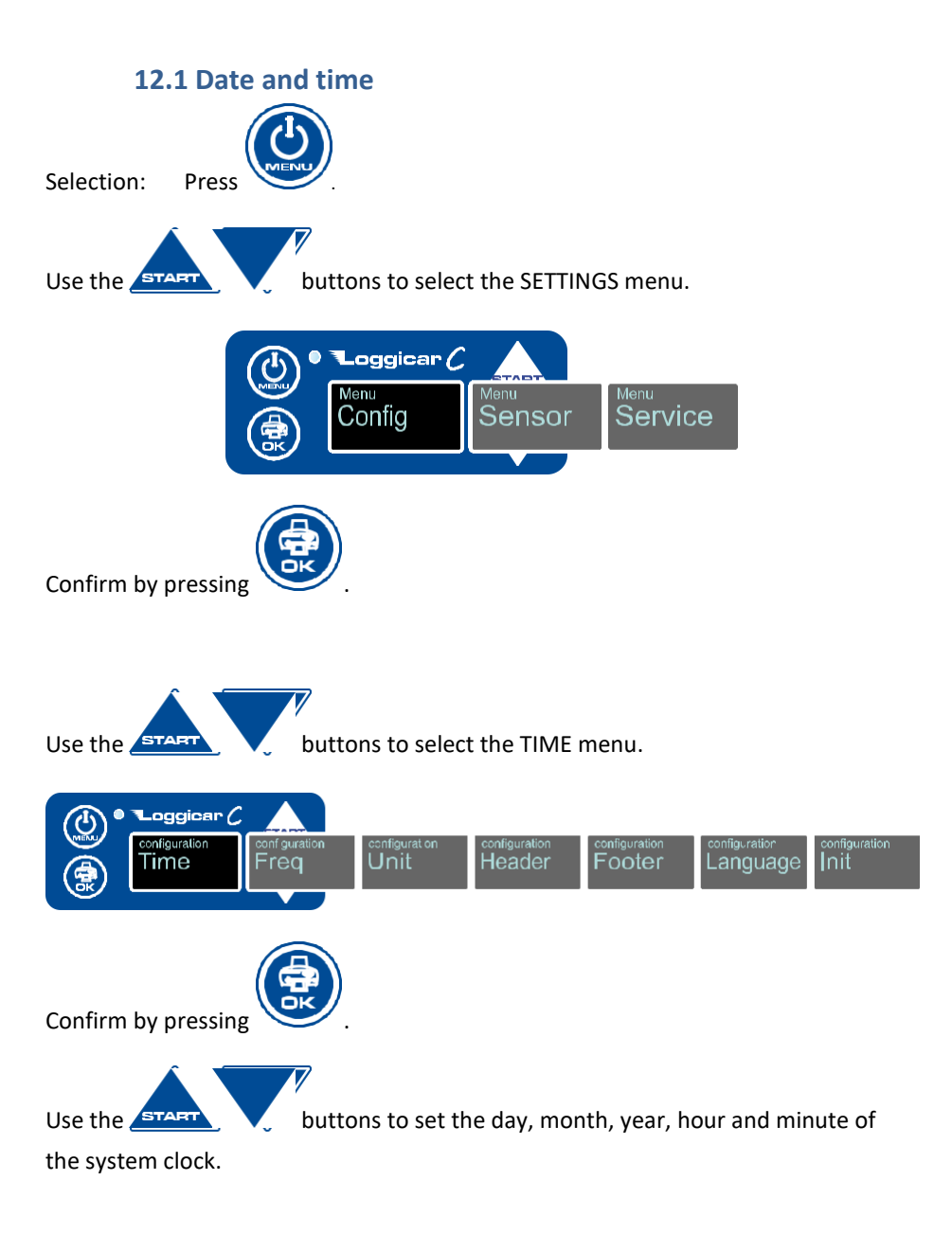

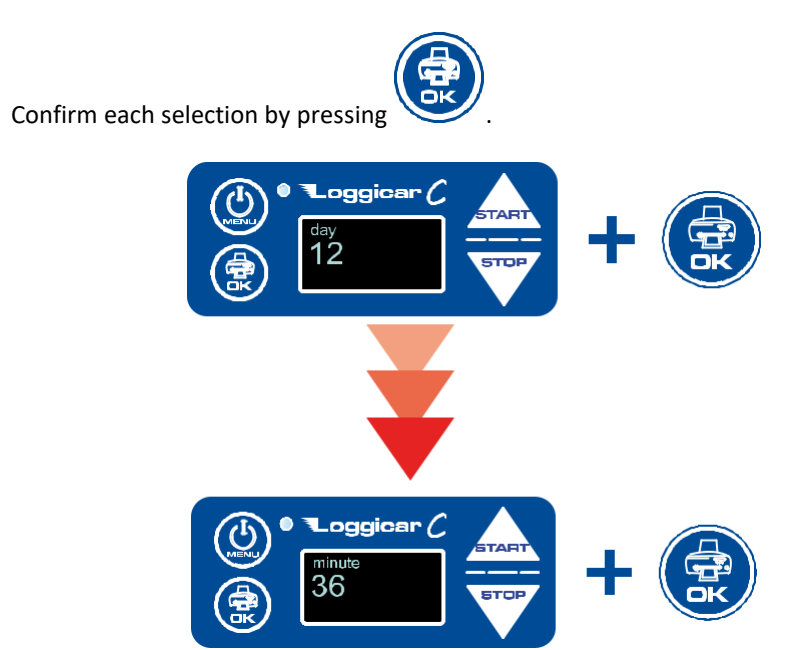

## 12.2 Logging frequency (SAMPLE)

Data logging in the device is carried out by regular storing of measured values in the non-volatile memory.

The period between each of the measurements is called the sampling frequency – SAMPLE.

In practice, the sampling frequency depends on the transport time and is usually in the range of 5–60 minutes.

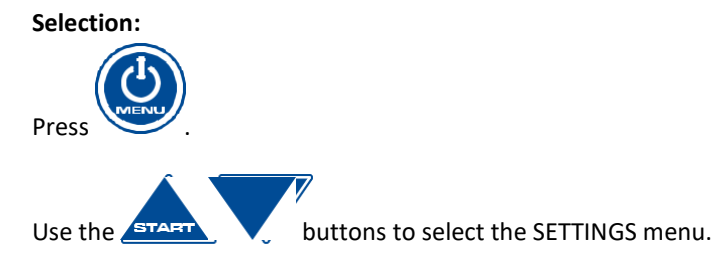

#### Operating Manual Loggicar – C v4.3

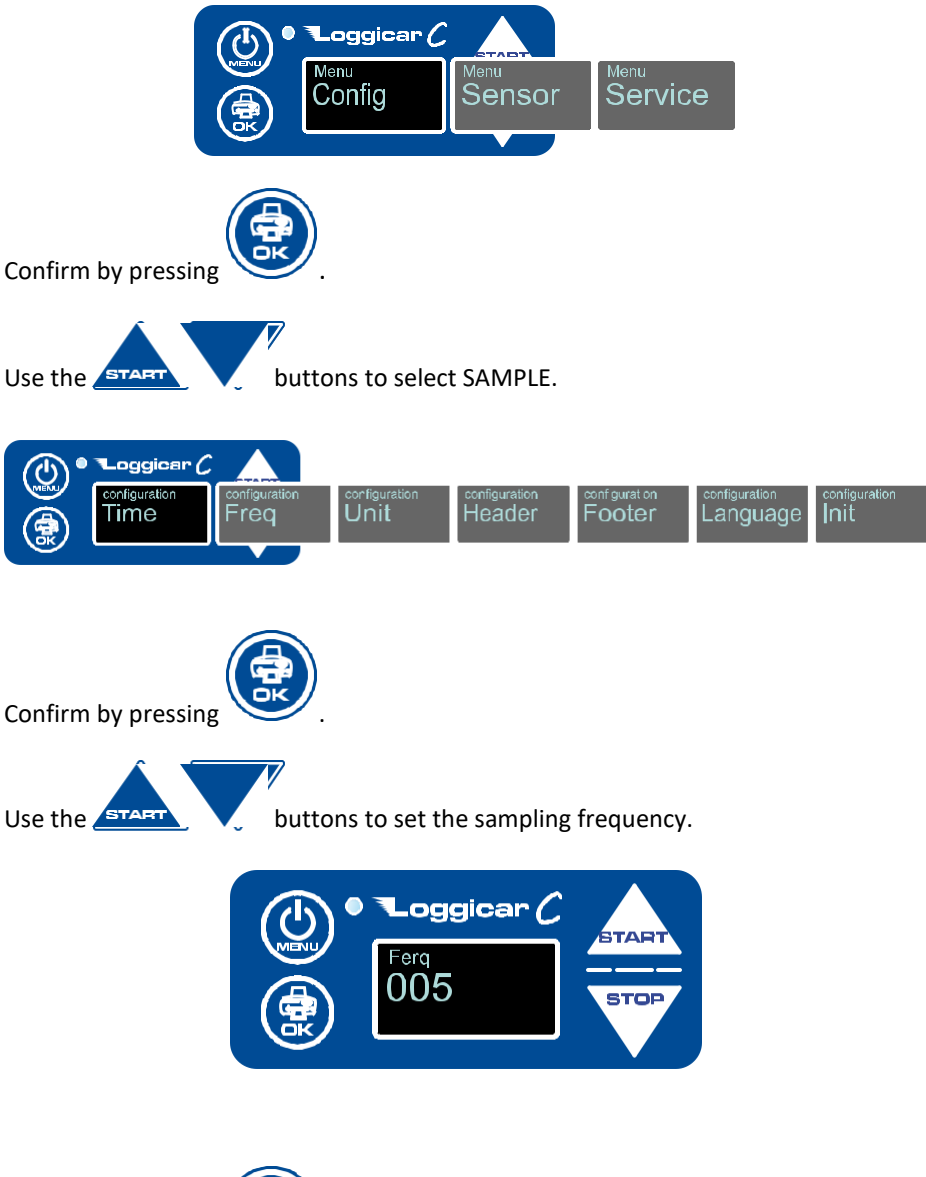

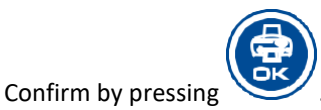

19

#### 12.3 Header

The header is the text on top of the printout, usually containing information about the user, such as company name and vehicle registration number. The maximum length of the header is two lines of 32 characters each.

#### Note!

Due to the size of the display, the text is entered in four lines of 16 characters.

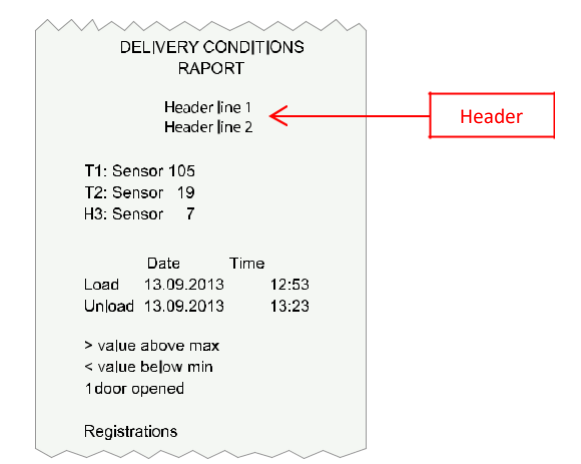

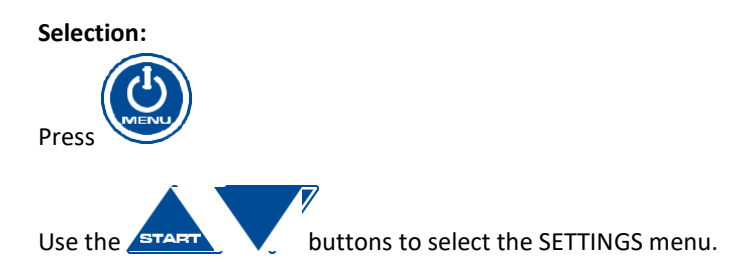

#### Operating Manual Loggicar – C v4.3

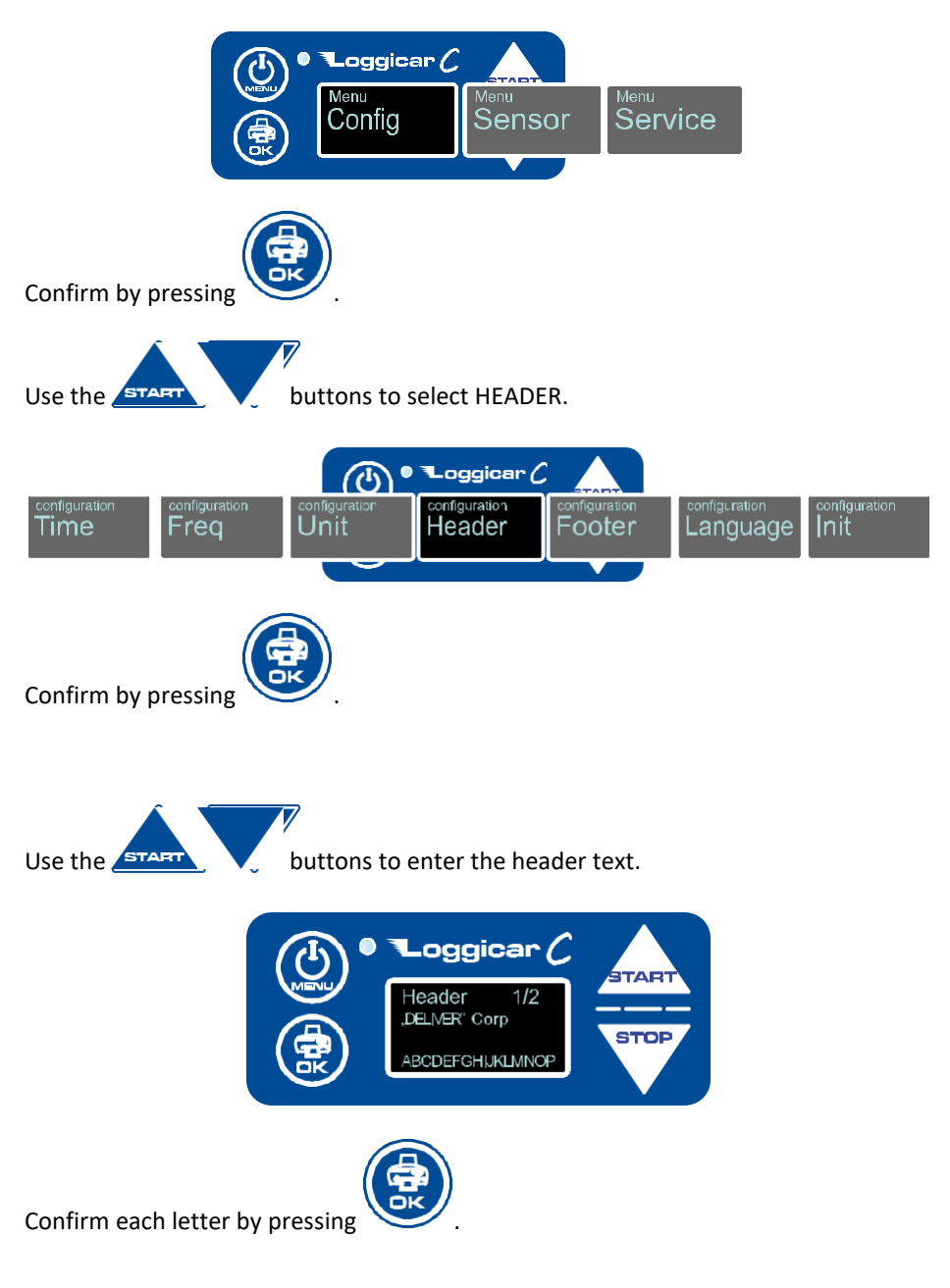

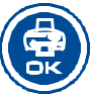

IMPORTANT: After entering the whole header text, press and hold for 2 seconds. The header will be stored in the memory.

## 12.4 Footer

The footer is the text at the end on the printout. The maximum length of the header is two lines of 16 characters each.

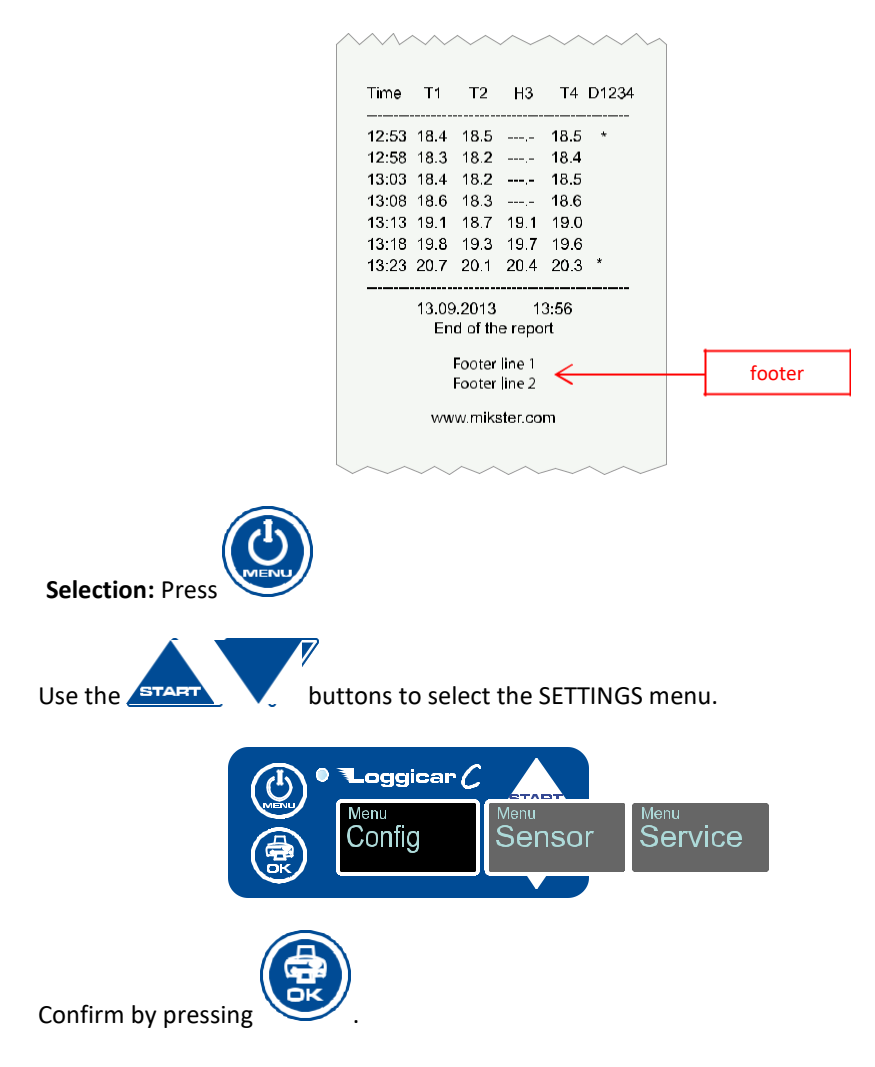

Operating Manual Loggicar – C v4.3 Use the START buttons to select HEADER. • Loggicar 🤇 (1) onfiguration configuration Header Unit Footer Language Init Time Freq Confirm by pressing Use the START buttons to enter the footer text. \_oggicar 🌈 TAR 1/2 Footer STOP ABCDEFGHUKLMNOF Confirm each letter by pressing

> IMPORTANT: After entering the whole footer text, press and hold for 2 seconds. The footer will be stored in the memory.

## 12.5 System language

The LOGGICAR-C logger has several menu languages. The user can select the system language setting.

#### Note!

The logger is set to the default language – English. The number of languages may be different, depending on the firmware version.

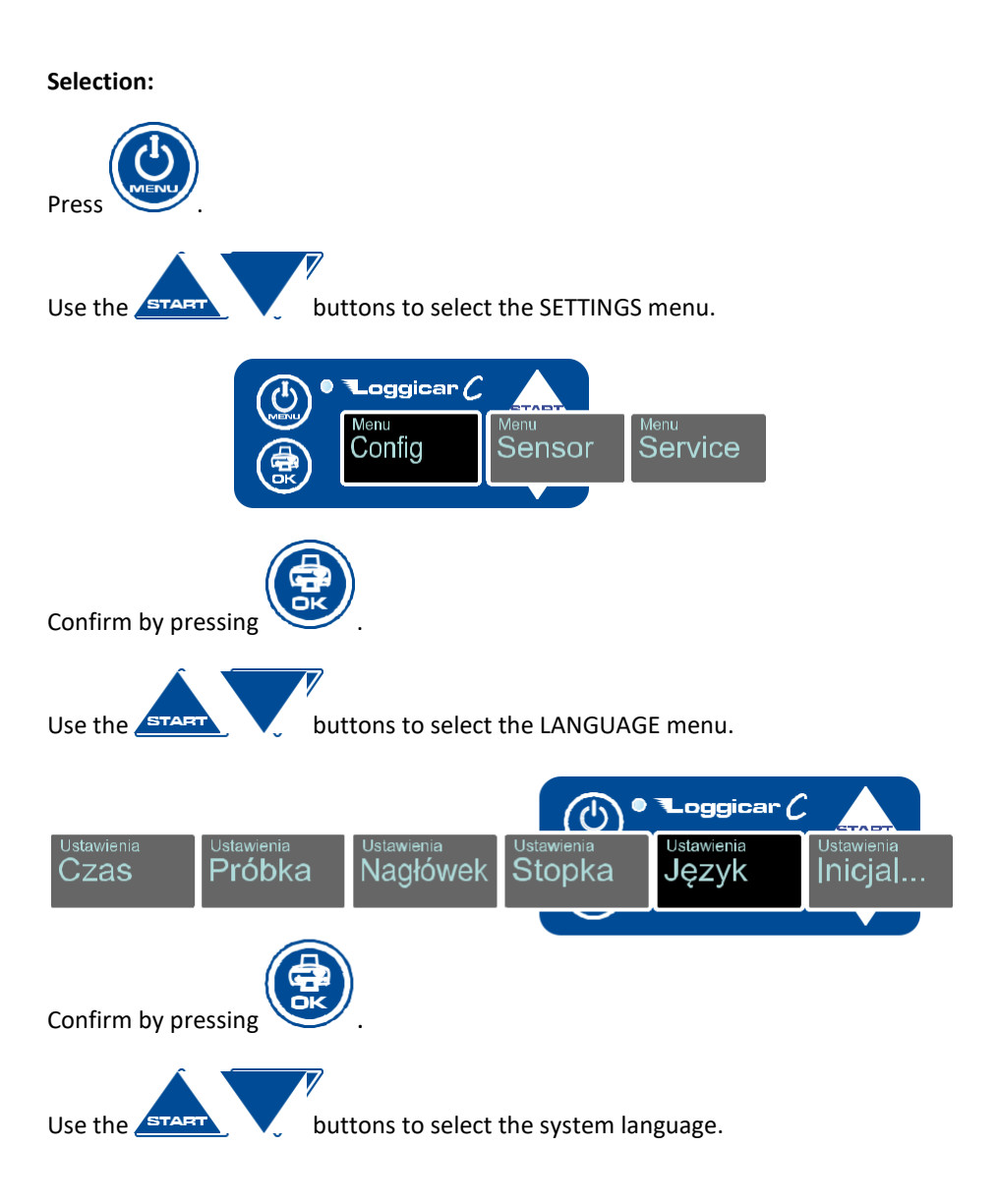

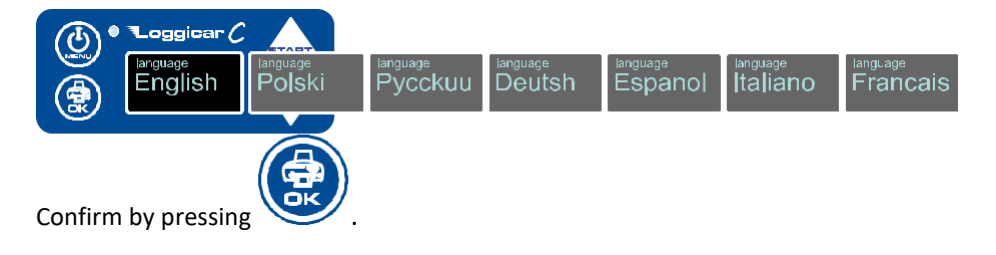

## 12.6 Initialization

#### NOTE!

# The initialization of the logger deletes all recorded data and sets all configuration values to default. Starting the initialization procedure is protected by code (default code: 02010).

It is recommended to change the code to prevent unauthorised

users from deleting data from the logger. Initialization does not reset the system clock.

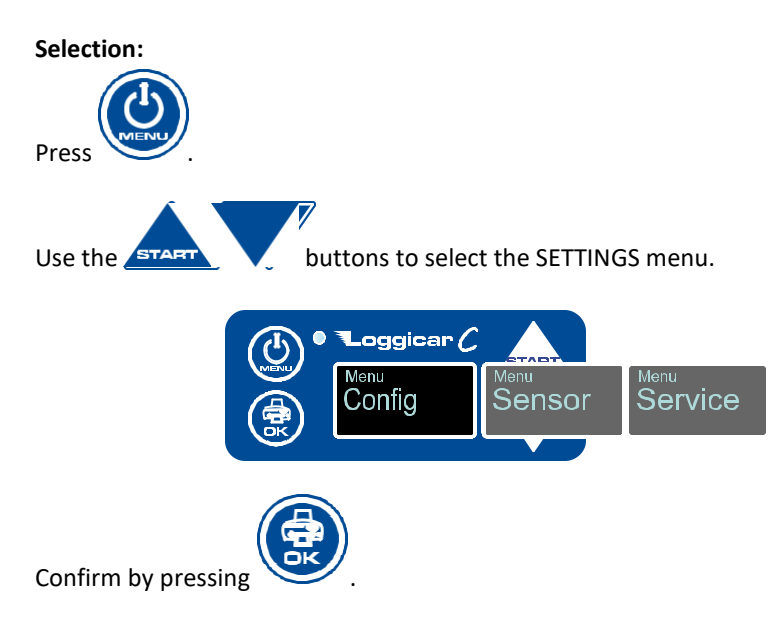

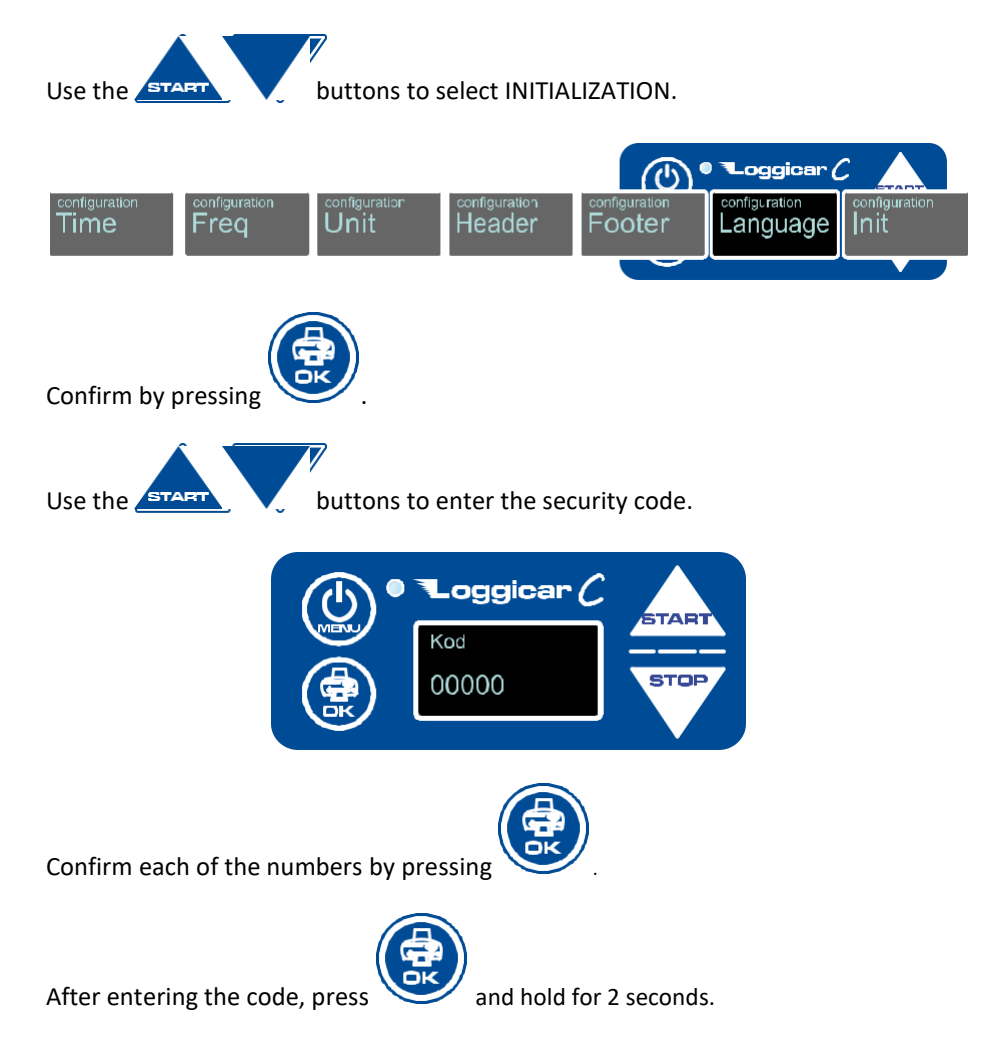

If the security code is correct, the memory of the logger will be irreversibly wiped and default settings will be restored.

## 13. Sensor configuration.

## 13.1 Adding (logging in) sensors

See paragraph 11.

### 13.2 Deleting sensors

This function enables the user to delete a sensor from the logged in sensors list.

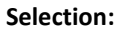

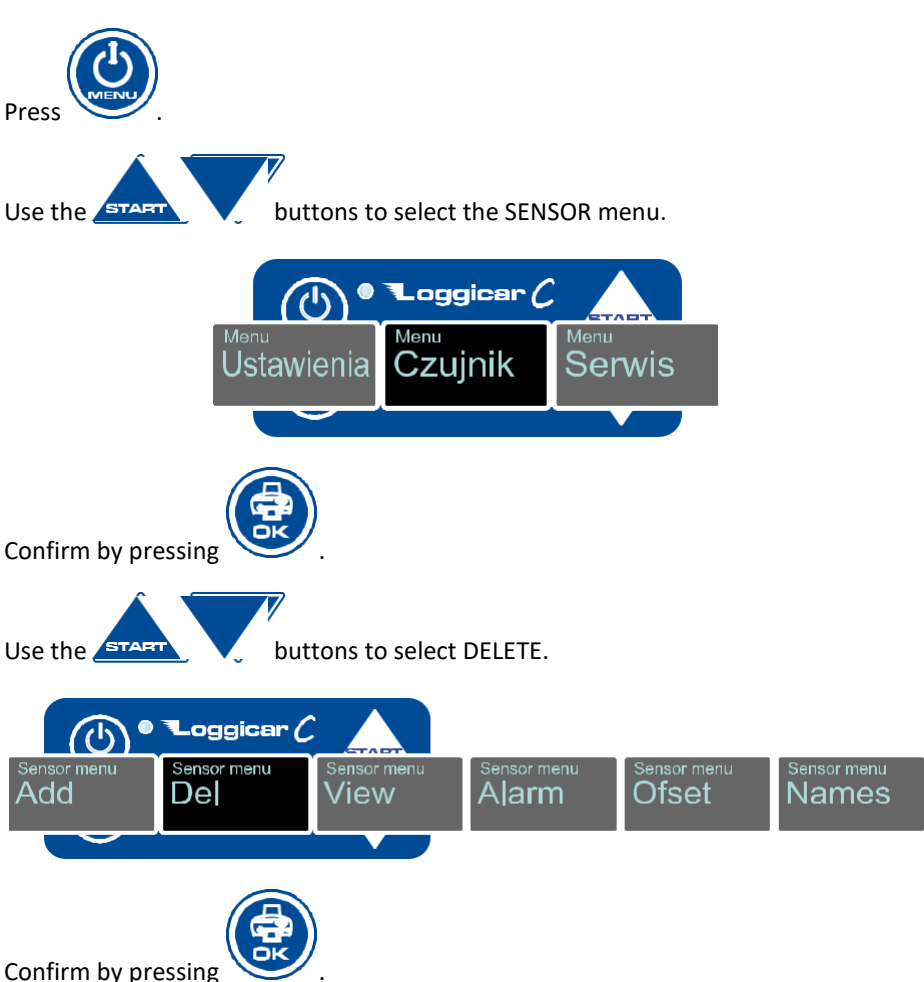

Use the buttons to select the number of the sensor to be deleted (logged out).

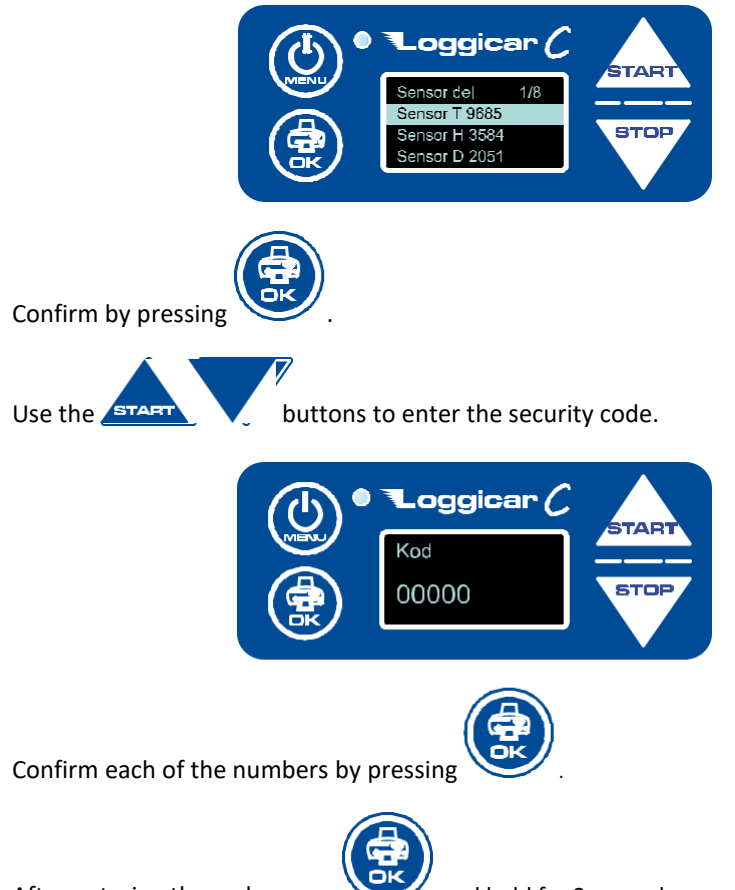

After entering the code, press

and hold for 2 seconds.

If the security code is correct, the sensor will be deleted from the list. Default code: 01234.

## 13.3 Logged in sensors list

This function displays the list of logged in sensors.

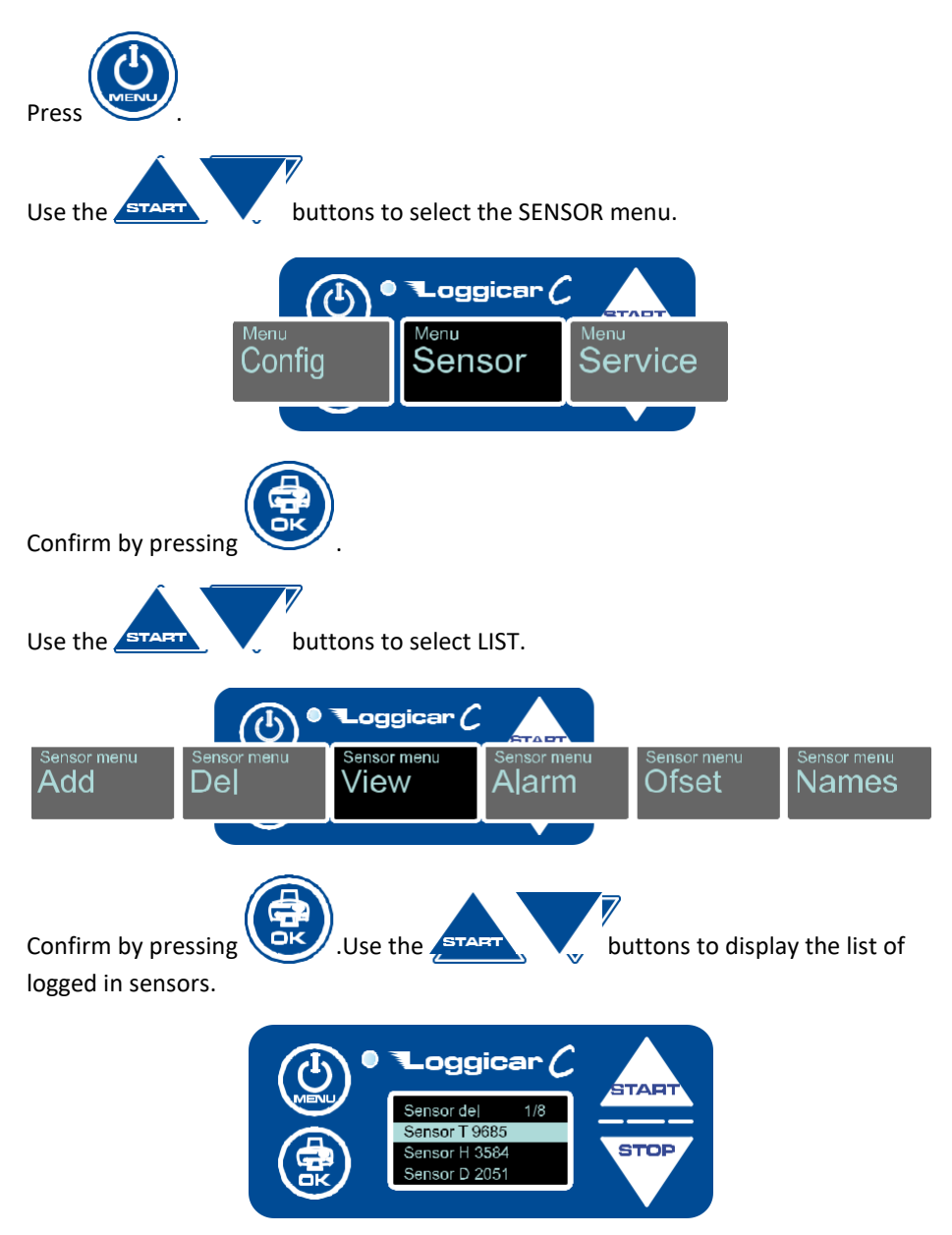

## 13.4 Setting alarm thresholds

A minimum and maximum value can be set for each of the logged in sensors. Exceeding the value will result in flashing of the display (alarm). Newer logger models also emit an acoustic signal.

Exceeding the threshold values is logged in the memory and marked on the printout.

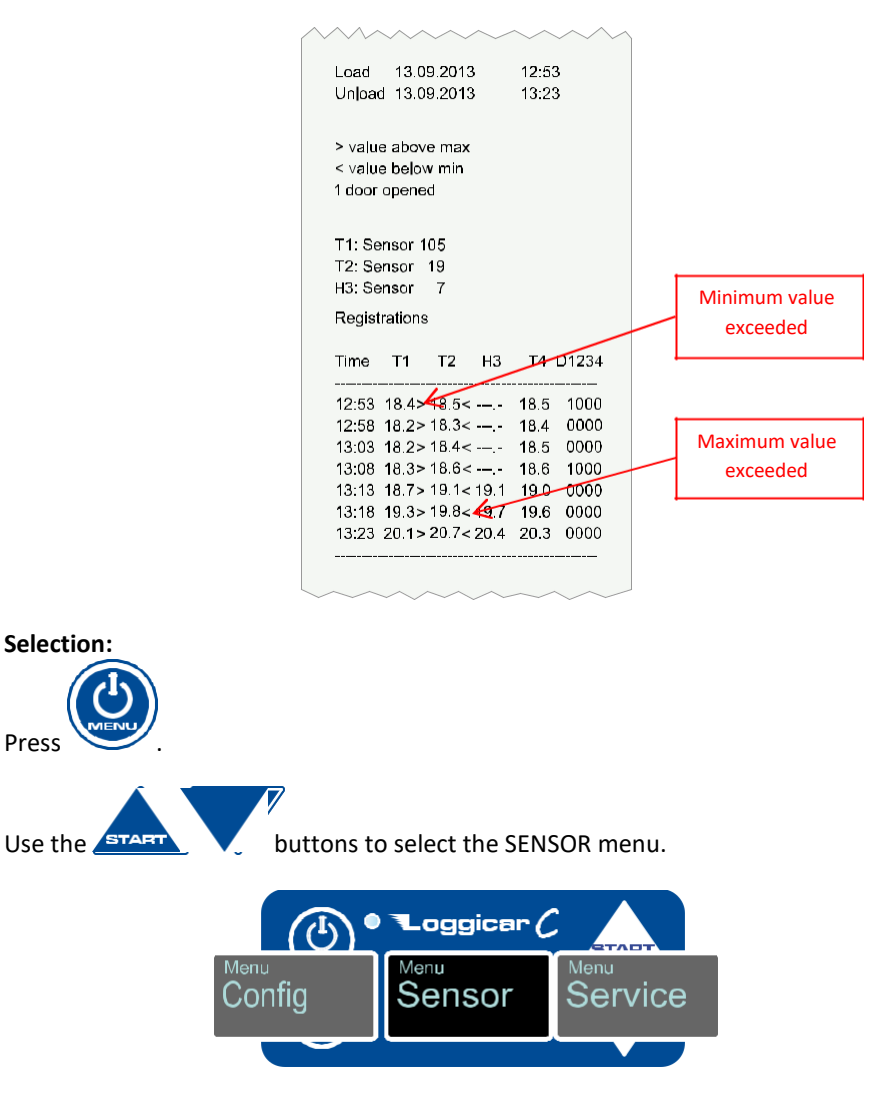

Operating Manual Loggicar – C v4.3

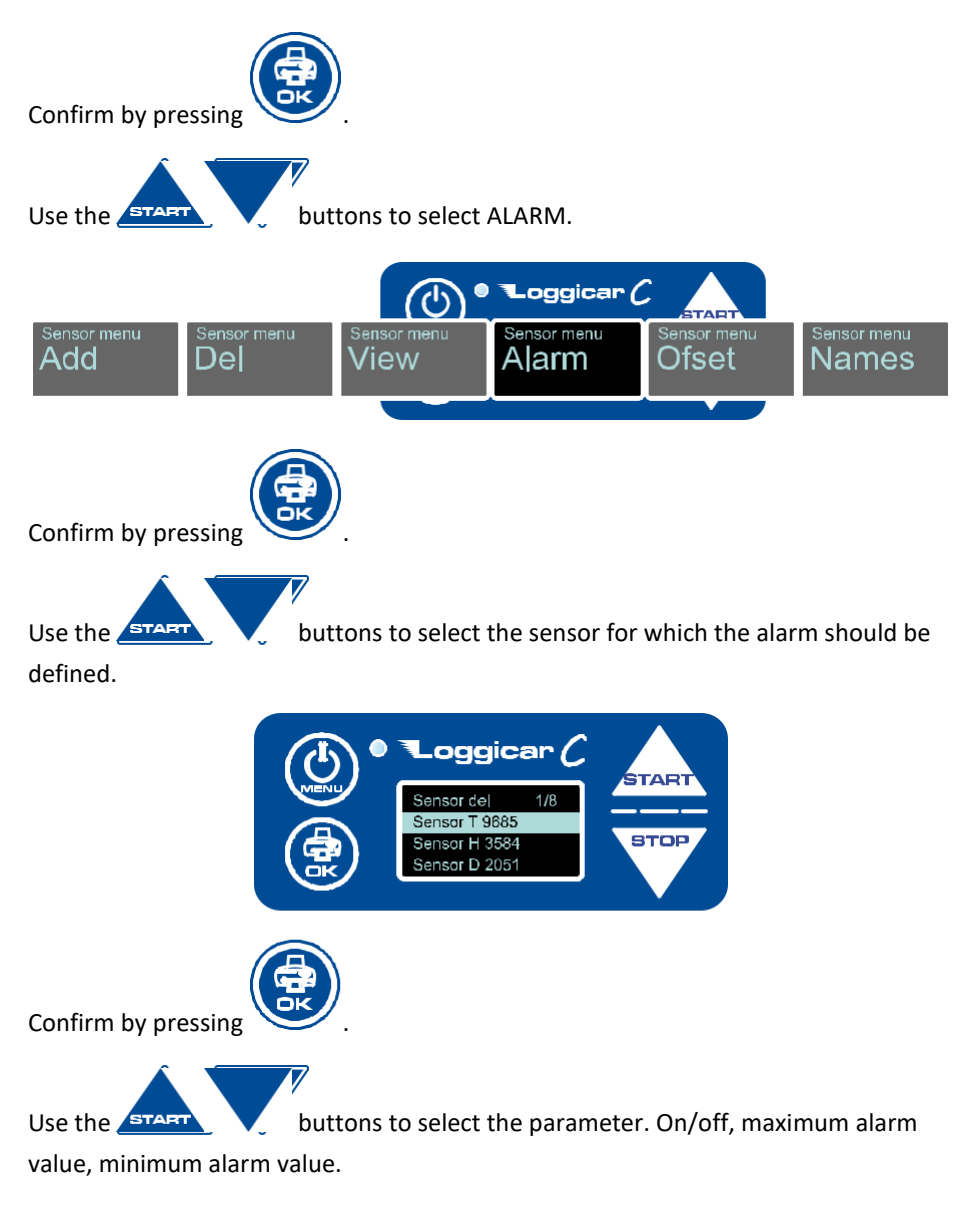

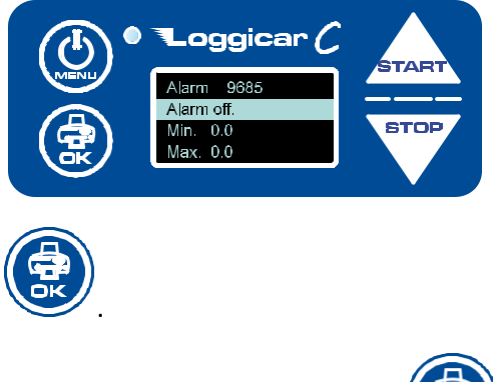

Confirm by pressing

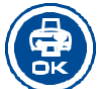

Note! When editing the On/off field, each pressing of the South button will switch the alarm on or off.

When editing the Min and Max fields, the parameter setting screen is displayed.

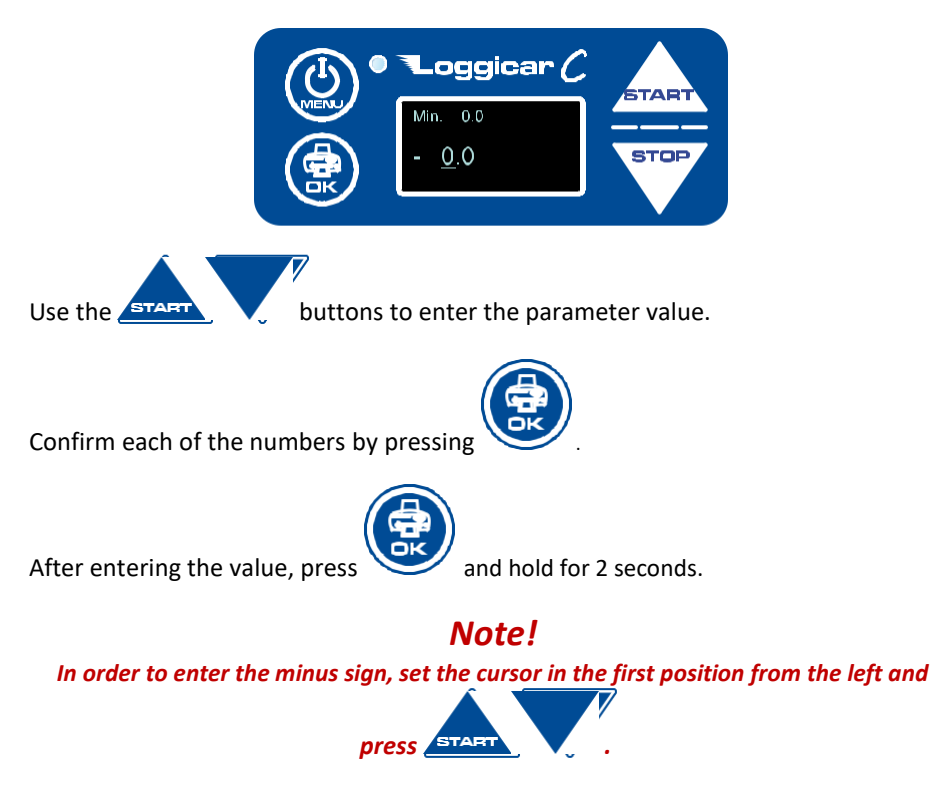

## 13.5 Sensor labels (Sensor name)

In order to make the identification of the logged in sensors easier, there is a possibility of naming the sensors with 16-character labels.

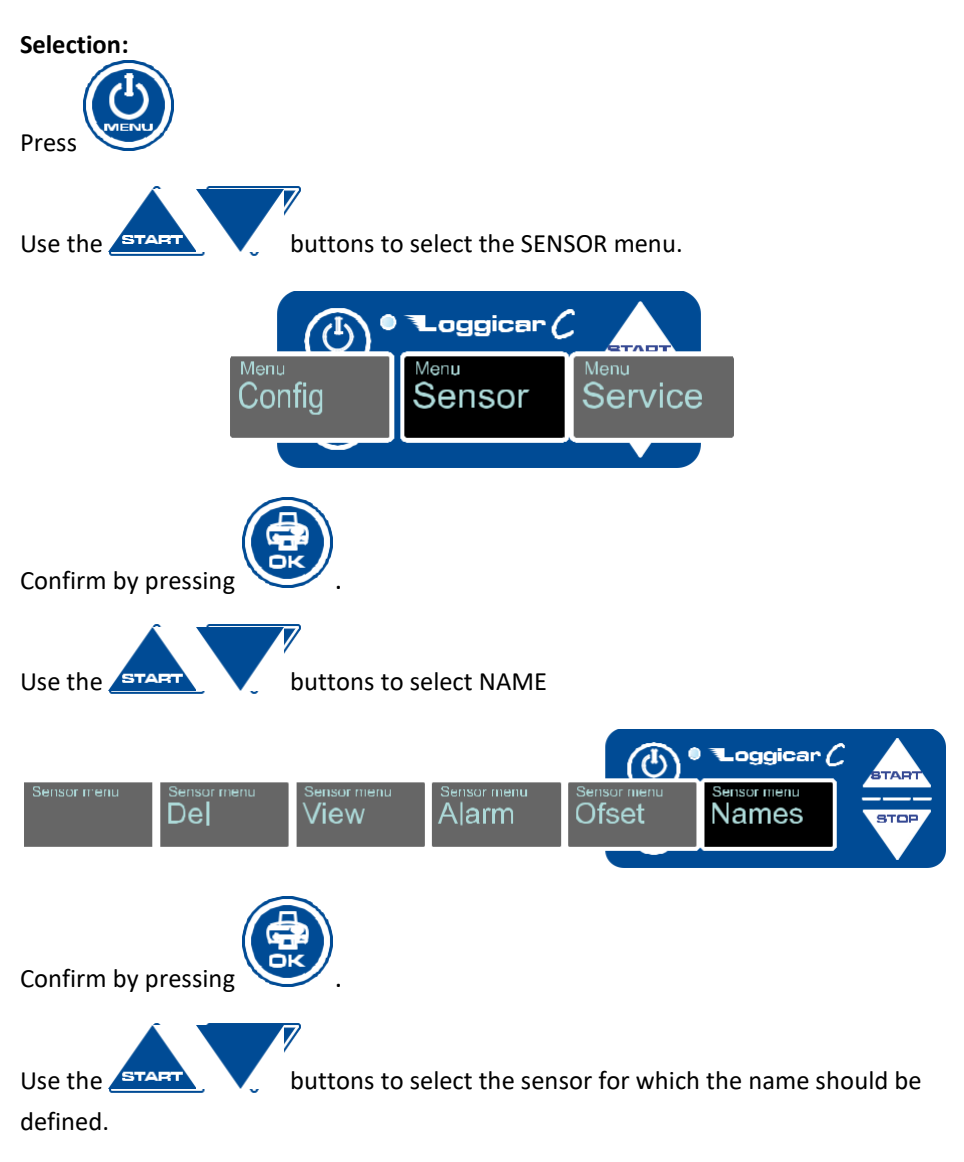

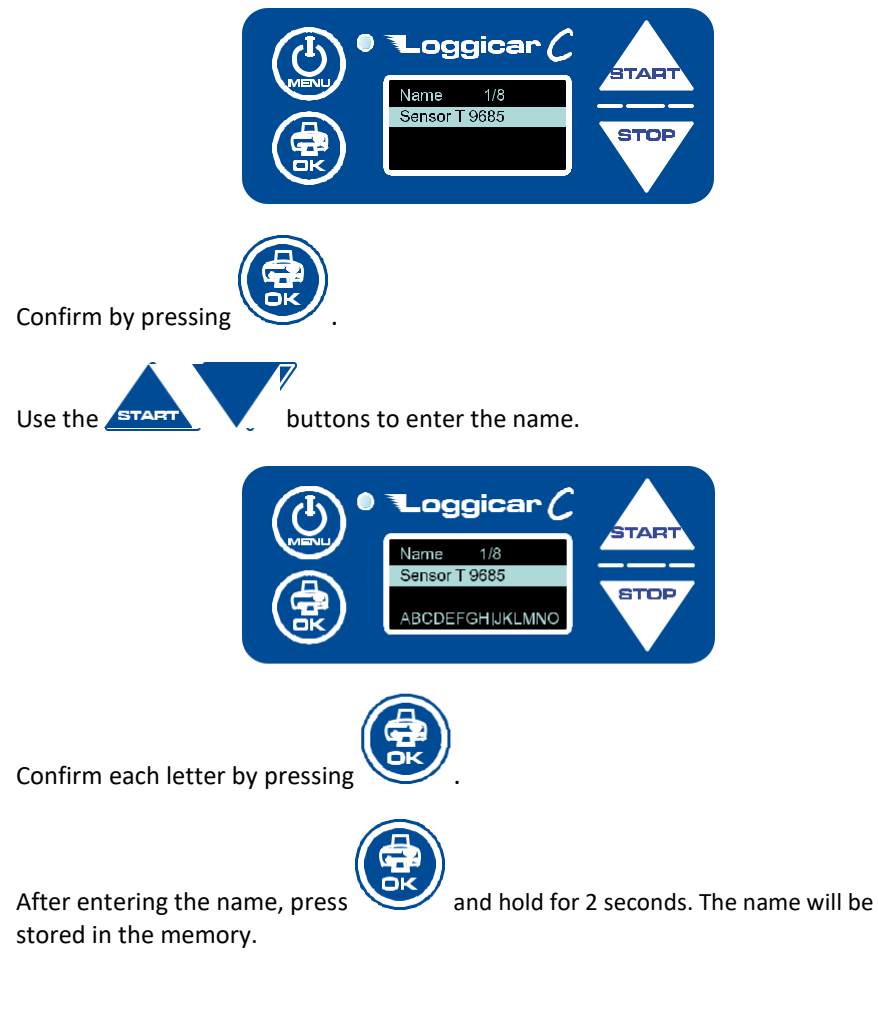

## 14. Printouts

One of the basic features of the LOGGICAR-C logger is printing out reports with recorded data.

The user can select the following types of reports:

- delivery report
- "date to date" period report

Operating Manual Loggicar – C v4.3

- device configuration report

## 14.1 Latest delivery report

Printing out the report from the last delivery is a quick form of reporting during of after the delivery.

The procedure of starting ad ending the deliveries is described in paragraph 10.

If the delivery is completed, the report will include all data from the loading to the completion of delivery.

If the printout is required during the delivery, it will include the data from the loading to the current time.

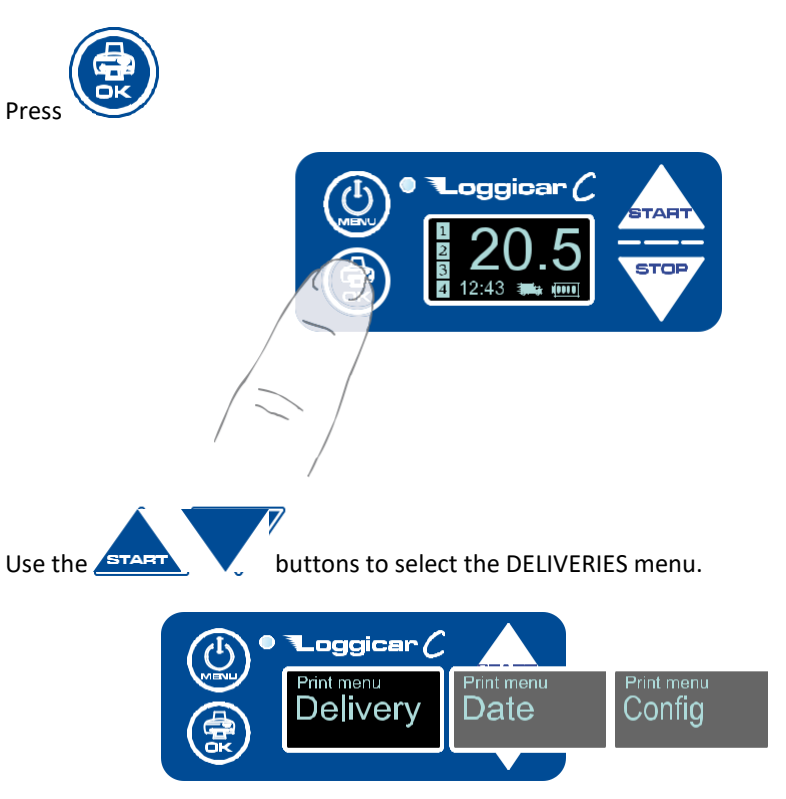

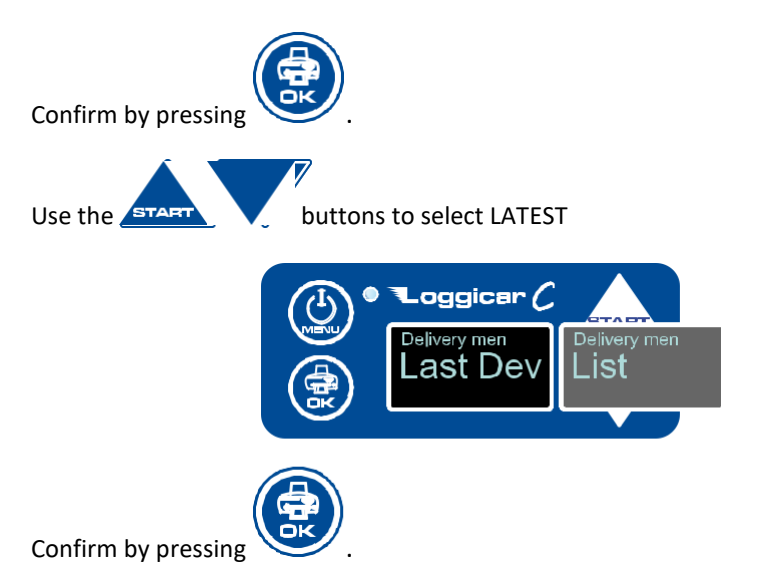

If there are any deliveries stored in the memory of the device, the report will be printed.

## 14.2 Delivery report from list

Printing the report from the list of deliveries enables the user to select any delivery recorded in the memory of the logger.

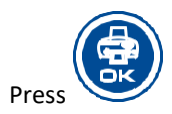

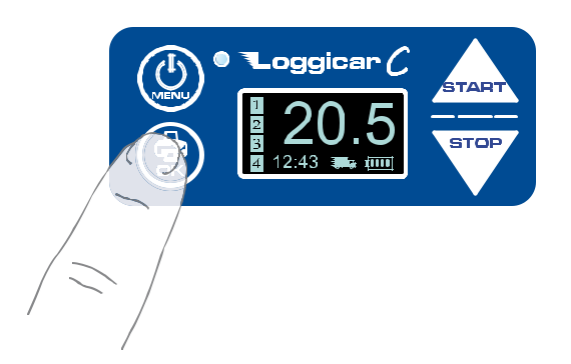

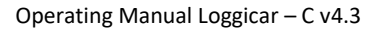

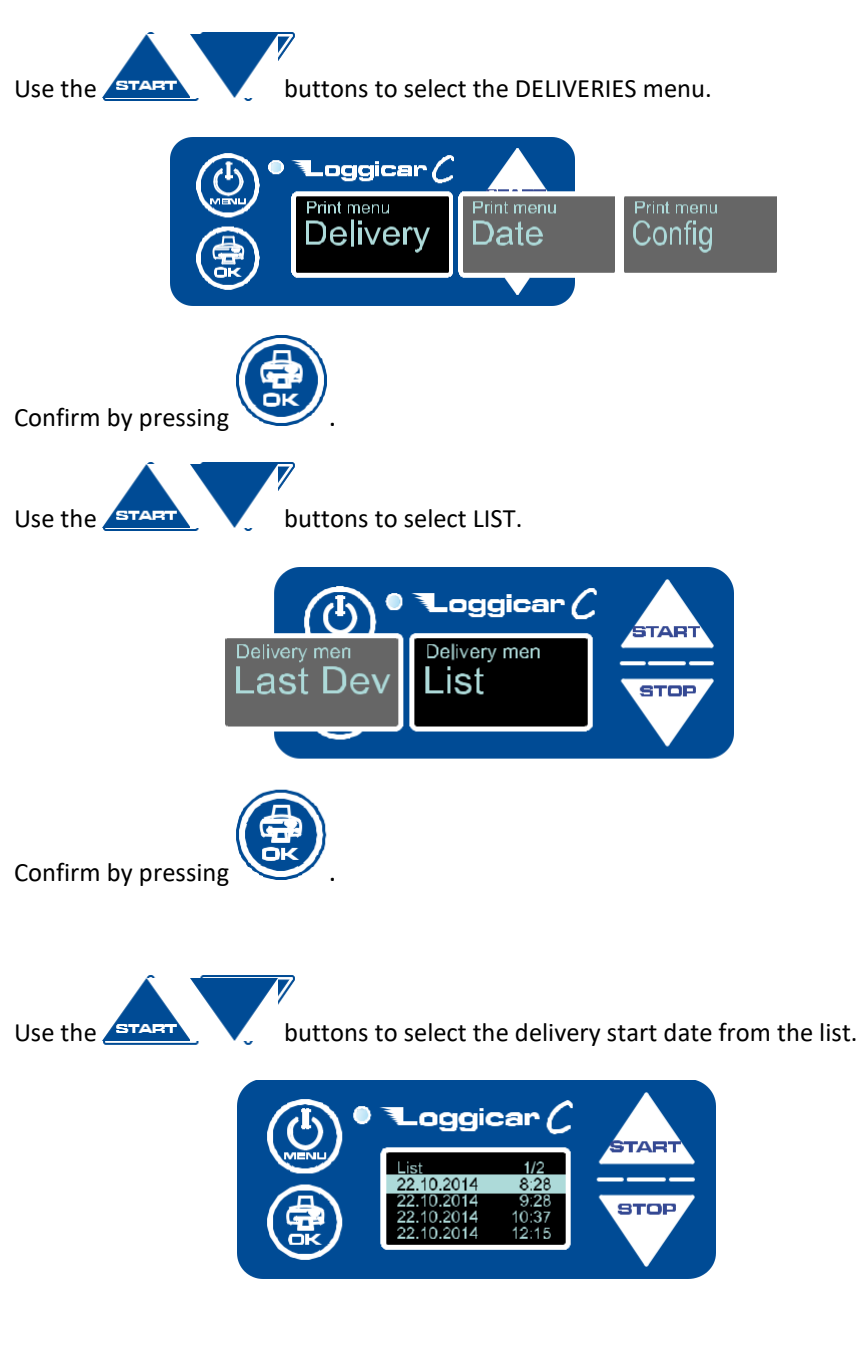

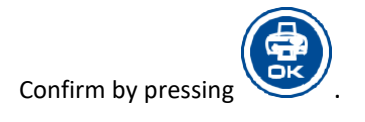

## 14.3 "Date to date" period report

Note! The LOGGICAR-C logger records data from the moment of logging in the sensors, regardless of starting the delivery.

The DATE printing option prints out a date to date report.

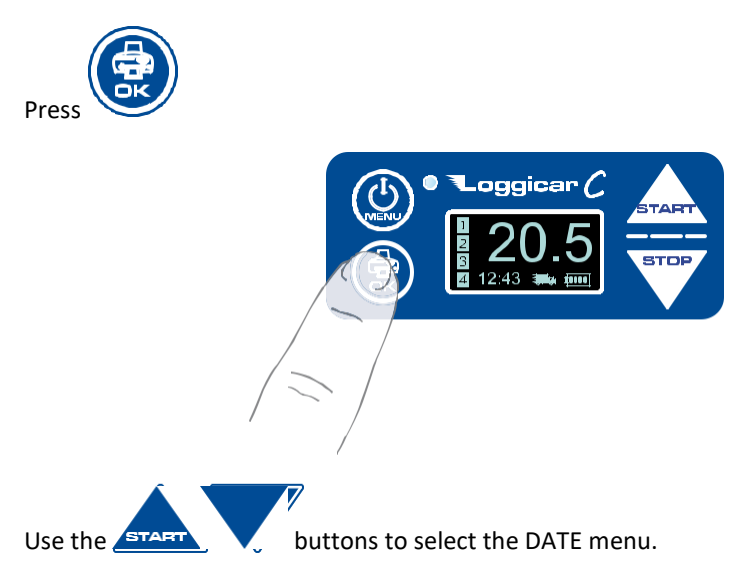

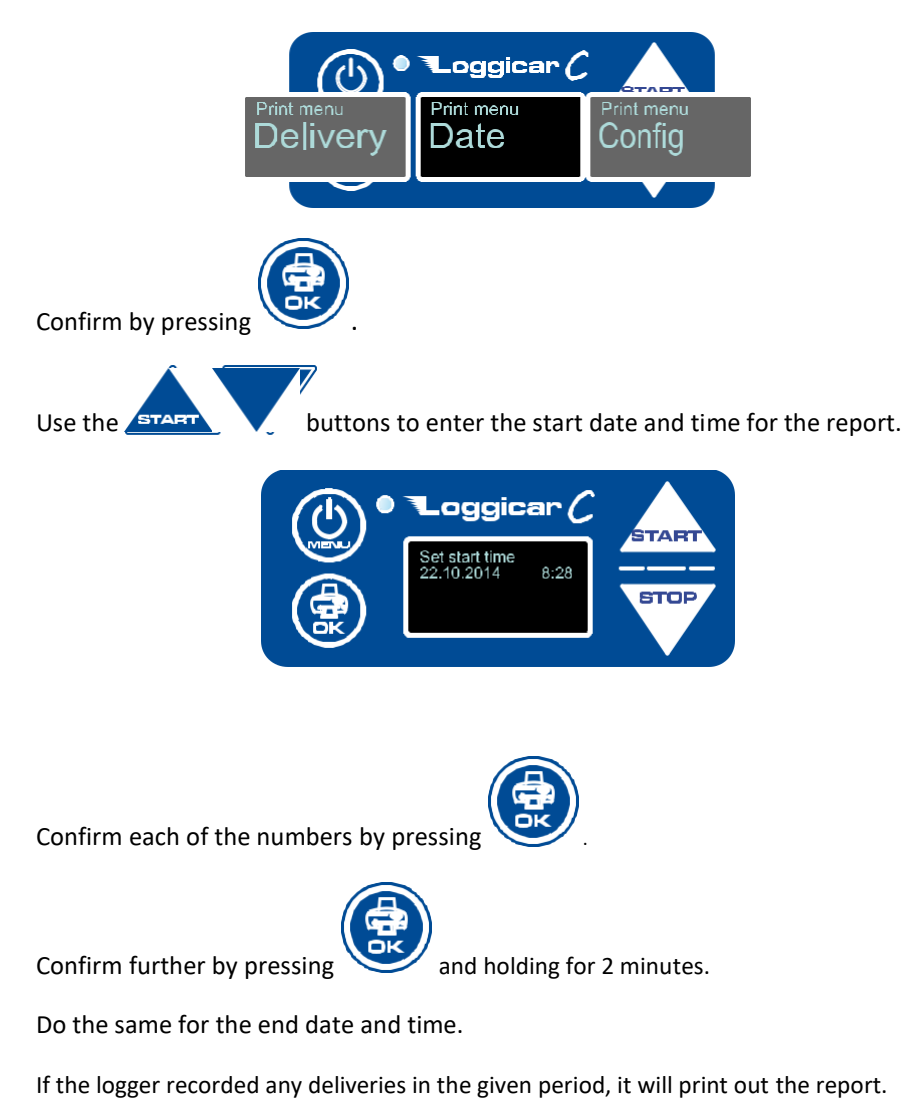

#### 14.4 Settings report

The Settings report option enables the user to print out the configuration of the logger.

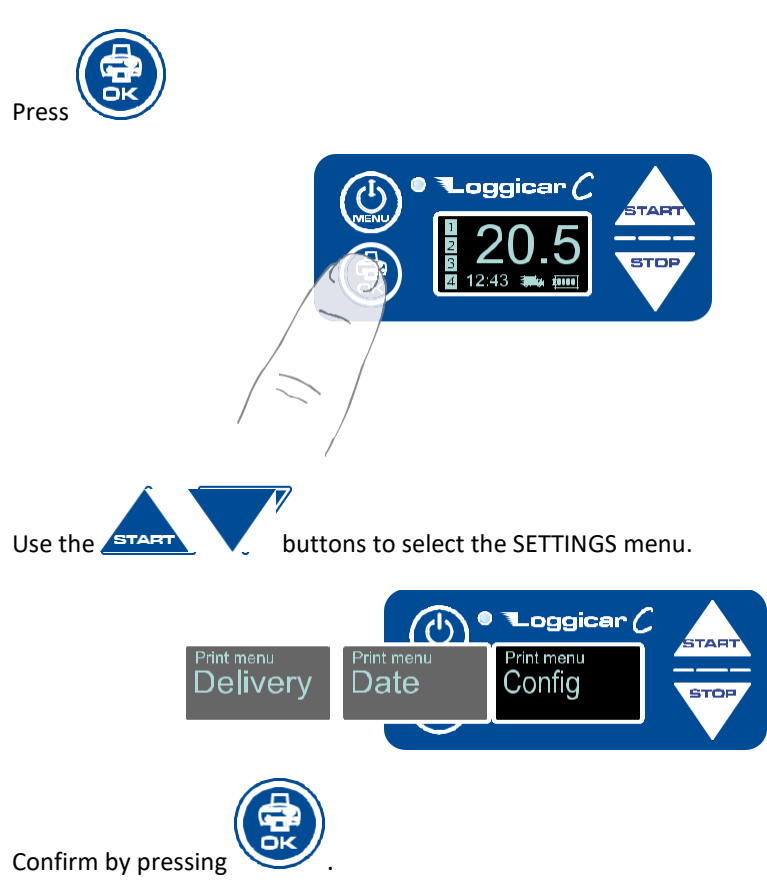

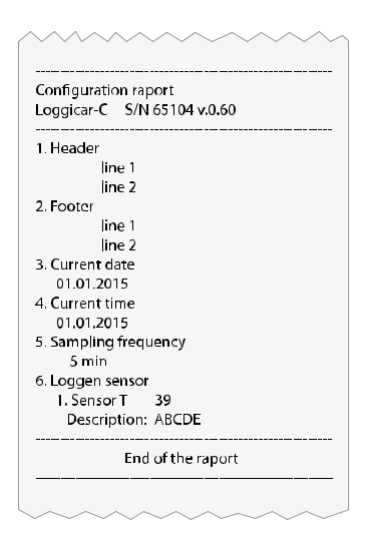

## 15. Delivery logging

The "delivery" means the transport process from loading to unloading.

In order to mark the start of delivery, press

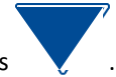

In order to mark the end of delivery, press

If the logger is in the delivery mode, the following icon will be shown on the display.

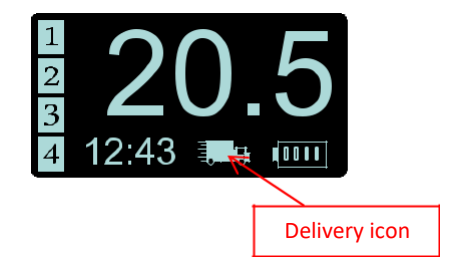

## **16. Connecting the Loggicar-C logger to a computer**

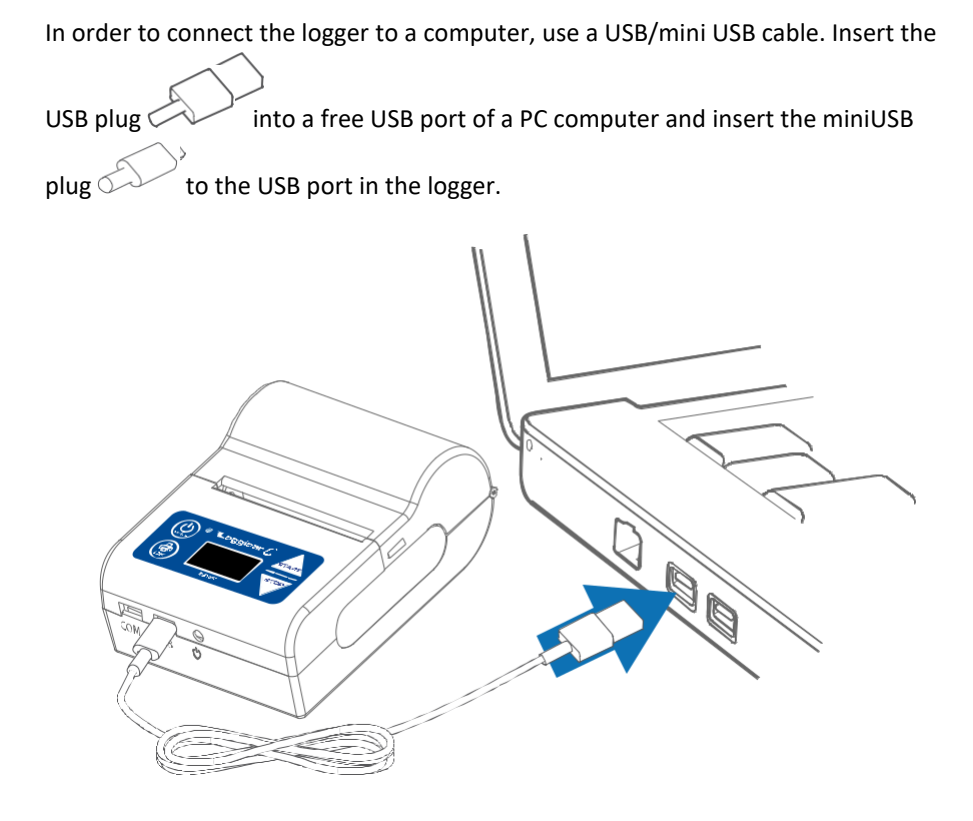

Switch on the Loggicar-C logger after connecting the cable.

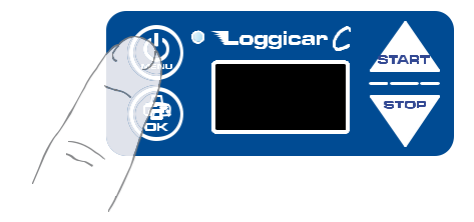

The computer will install drivers required for correct operation of the logger.

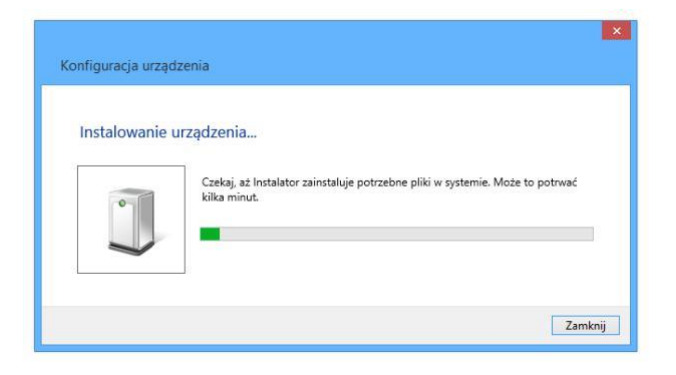

If the computer cannot find the drivers, download it from <u>www.mikster.pl</u>, section: software tools.

## **17. Printout description**

#### Printout:

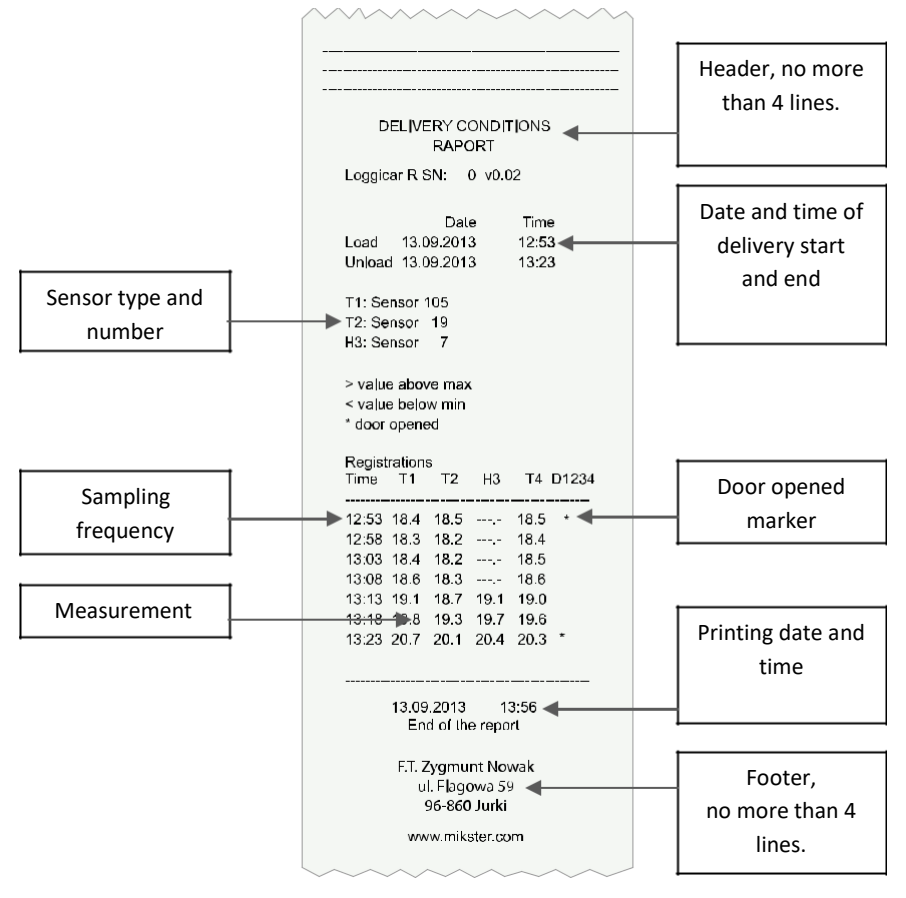

**Deliveries:** The delivery menu enables the user To print the last delivery or select it from the list (previous deliveries).

**Date:** There is also a possibility to print by date – input the start and end time and select a delivery completed within the time frame.

## 18. Reservations and notes

- The LOGGICAR logger is a professional device and should be used according to its intended purpose

- do not use a device with visible mechanical damage, such as broken enclosure, damaged wire insulation, broken ports, etc.

## 19. Copyrights

#### **Copyright reservations**

All rights reserved. No part of this document can be copied, transmitted, processed, recorded in data recovery systems or translated to other languages or computer language in any form or using any electronic, mechanical, magnetic, optical, chemical, manual or other methods without prior written consent of MIKSTER Sp. z o.o.

#### **Exclusion of liability**

MIKSTER Sp. z o.o. does not provide any indemnities or warranties, whether direct or implied, with regard to this document, an in particular – any implied guarantees or commercial value or usability for a specific purpose. Furthermore, MIKSTER Sp. z o.o. reserves the right to amend this document and introduce changes at any time without the requirement to notify anyone of the amendments or changes.

All other logos, products or company names mentioned in this document may be registered trademarks or covered by

copyright claims of other companies and are used in the document solely for informative purposes.

MIKSTER and LOGGINET word and device are registered trademarks.

#### 20. EC Declaration of Conformity

## EC Declaration of Conformity

09/14 nr

The undersigned, representing the manufacturer stated below

| Manufacturer | MIKSTER Sp. z o.o.                     |
|--------------|----------------------------------------|
| Address      | ulWojkowicka 21, 41-250 Czeladź POLAND |

or the representative mentioned below, designated in the Community (or EEA) (if necessary), authorised by the manufacturer

| Authorised representative |  |
|---------------------------|--|
| Address                   |  |

hereby declares that the product

product identification:

## Loggicar-C

complies with the provisions of the following EC directive(s) (as amended and supplemented)

| Directive (document)<br>number               | title                                                                  |
|----------------------------------------------|------------------------------------------------------------------------|
| 89/336/EWG                                   | Council Directive 89/336/EEC of 3 May 1989 on the approximation of the |
| 91/263/EWG<br>changes 92/31/EWG<br>93/68/EWG | laws of the Members States relating to electromagnetic comatibility    |

and that norms and/or technical documentation listed on the reverse

side have been applied. The two last digits of the year when the CE mark was affixed \_\_\_\_\_\_ (if the conformity with the low voltage directive 73/23/EEC is declared):

signature

date 05.11.2014

(name and function of the signor authorised to represent the manufacturer or of the authorised representative)

# **EC Declaration of Conformity**

page two

09/14

nr

Norms and/or technical documentation or their parts applied to the product which this declaration of conformity applies to:

#### - harmonised norms

| No      | Norm number                           | Title                                                                                                    |
|---------|---------------------------------------|----------------------------------------------------------------------------------------------------|
| 1.<br>2 | PN-92 / E-08106<br>PN-EN 50082-2:1997 | Degrees of protection provided by enclosures (IP code)<br>Electromagnetic compatibility (EMC). General requirements<br>for the resistance to disturbances. Industrial environment              |
| 3.      | PN-EN 61000-4-5:1999                  | Electromagnetic compatibility (EMC). Testing and measurement techniques.                                                                                                    |
| 4.      | PN-EN 61000-4-4: 1999                 | Surge immunity test. Basic EMC publication<br>Electromagnetic compatibility (EMC). Testing and measurement techniques.<br>Electrical fast transient/burst immunity test. Basic EMC publication |
| 5.      | PN-EN 61000-4-2: 1999                 | Electromagnetic compatibility (EMC). Testing and measurement techniques.                                                                                                    |
| 6.      | EN 61000-4-11: 1997                   | Electromagnetic compatibility (EMC) Testing and measurement techniques.<br>Immunity tests against voltage dips, short interruptions and voltage variations                                     |
| 7.      | PN-EN 61000-4-8:1998                  | Electromagnetic compatibility (EMC). Testing and measurement techniques.                                                                                                    |
| 8.      | PN-EN 12830:2002                      | Temperature recorders for the transport, storage and distribution of chilled,<br>frozen, deep-frozen/quick-frozen food and ice cream. Tests, performance,<br>suitability                       |

#### - other norms and/or technical documentation

| No | Title               |
|----|---------------------|
| 9. | Instructions manual |
|    |                     |
|    |                     |
|    |                     |
|    |                     |

- Other technical solutions, details that have been included in the technical documentation

\_\_\_\_\_

- Other documents or information required under the relevant EC directive(s):

.....

#### Verification certificate

Calibration certificate. - made upon order

(1)Complete if you refer to parts or chapters of a norm or technical documentation.